# Getting Started: Touch-8000 HMI Linking ICP DAS PAC And M-7000 I/O Modules

#### Legal Liability

ICP DAS CO., LTD. assumes no liability for any and all damages that may be incurred by the user as a consequence of this product. ICP DAS CO., LTD. reserves the right to change this manual at any time without notice.

ICP DAS CO., LTD. constantly strives to provide our customers with the most reliable and accurate information possible regarding our products. However, ICP DAS CO., LTD. assumes no responsibility for its use, or for any infringements of patents or other rights of third parties resulting from its use.

#### **Trademark & Copyright Notice**

The names of products and name of company are used for identification purposes only, and are the registered trademarks of their respective owners or companies.

#### **Technical Service:**

Please contact local agent or email problem-report to <u>service@icpdas.com</u>. FAQ:<u>http://www.icpdas.com/faq/isagraf.htm</u>

Written by Chun Tsai. (<u>chun@icpdas.com</u>) Copyright Mar. 2009, by ICP DAS CO., LTD. All Rights Reserved.

# **Table of Contents**

#### GETTING STARTED: TOUCH-8000 HMI LINKING ICP DAS PAC AND M-7000 I/O

| MODULES                                                                                   | 1  |
|-------------------------------------------------------------------------------------------|----|
| Legal Liability                                                                           | 1  |
| Trademark & Copyright Notice                                                              | 1  |
| Technical Service:                                                                        | 1  |
| TABLE OF CONTENTS                                                                         | 2  |
| CHAPTER 1 : GETTING STARTED                                                               | 3  |
| 1.1 Introduction                                                                          | 3  |
| 1.2: Setting up the IP address and password of the Touch-8000                             | 5  |
| 1.3: A sample program for connecting the Touch-8000 to ICP DAS controllers by Modbus TCP/ | IP |
| protocols                                                                                 | 7  |
| 1.3.1: ISaGRAF sample program                                                             | 7  |
| 1.3.2: Program the Touch-8000                                                             | 8  |
| 1.4: Compile / Download and Test the Touch-8000                                           | 34 |
| CHAPTER 2 : SOME ADVANCED TOPICS                                                          | 37 |
| 2.1: Connecting one Touch-8000 to Many Controllers                                        | 37 |
| 2.1.1: Display the PLC communication state (Via Ethernet)                                 | 41 |
| 2.1.2: Display the PLC communication state (Via RS-485 or RS-232)                         | 43 |
| 2.2: Screen saver and Back light saver                                                    | 45 |
| 2.3: Confirm after touching a Set-Bit button                                              | 46 |
| 2.4: Setting password security for HMI objects                                            | 47 |
| 2.4.1: Setting password protection for single object                                      | 53 |
| 2.5: Display local language on HMI objects                                                | 54 |
| 2.6: Scaling an integer value or a real value                                             | 55 |
| 2.7: Touch-8000 linking M-7000 I/O modules                                                | 56 |
| 2.8: More Topics                                                                          | 70 |
|                                                                                           |    |

# **Chapter 1 : Getting Started**

### **1.1 Introduction**

The Touch-8000 series HMI supports Modbus TCP/IP master protocols via its Ethernet port and Modbus RTU master protocol via its RS-232 and RS-485 ports. Touch-8000 can link to the ICP DAS Modbus PACs and M-7000 I/O Modules easily. For example, it can link to the uPAC-7186EG and iPAC-8447/8847 and WinPAC-8147/8447/8847 and i-7188XG and M-7018z or other ICP DAS PAC which support the Modbus TCP/IP slave or Modbus RTU slave protocols.

| Item        | Screen size and available Modbus TCP/IP and Modbus RTU ports  |  |  |  |  |  |
|-------------|---------------------------------------------------------------|--|--|--|--|--|
| Touch-8070T | ' color TFT LCD, 480x234                                      |  |  |  |  |  |
|             | One 10/100Base-T , COM1: RS-232 / RS-485 (2 wire / 4 wire)    |  |  |  |  |  |
|             | COM2: RS-232 , COM3: RS-232 / RS-485 (2 wire)                 |  |  |  |  |  |
| Touch-8104T | 10.4" color TFT LCD, 640x480                                  |  |  |  |  |  |
|             | One 10/100Base-T, Other serial ports are same as Touch-8070T. |  |  |  |  |  |

### **Download Development Software from the Internet:**

Please install the "EasyBuilder 8000" software (Ver. 2.10 or later version) first before you can program the Touch-8000 series touch HMI. Please download it at <a href="http://ftp.weintek.com/MT8000/eng/">http://ftp.weintek.com/MT8000/eng/</a> "EB8000V210\_090306\_en.zip" or other newer version number.

#### User's Manual:

 1. Getting Started manual: this document. (Touch-8000 CD-ROM:\napdos\touch8000\english\_manu\)

 2. User's manual:
 <u>ftp://ftp.weintek.com/MT8000/eng/UserManual/</u> > all PDF files.

More Information:NS-208/NS-205 : <a href="http://www.icpdas.com/products/Switch/switch\_list.htm">http://www.icpdas.com/products/Switch/switch\_list.htm</a>ICP DAS ISaGRAF PAC:<a href="http://www.icpdas.com/products/PAC/i-8000/isagraf.htm">http://www.icpdas.com/products/PAC/i-8000/isagraf.htm</a>WinPAC-8xx7:</a><a href="http://www.icpdas.com/products/PAC/winpac/wp-8x47.html">http://www.icpdas.com/products/PAC/i-8000/isagraf.htm</a>Touch HMI:</a><a href="http://www.icpdas.com/products/PAC/winpac/wp-8x47.html">http://www.icpdas.com/products/PAC/winpac/wp-8x47.html</a>Touch HMI:</a><a href="http://www.icpdas.com/products/HMI/touch\_lcd/touch\_human.htm">http://www.icpdas.com/products/HMI/touch\_lcd/touch\_human.htm</a>M-7000:</a><a href="http://www.icpdas.com/products/Remote\_IO/m-7000/m-7000\_list.htm">http://www.icpdas.com/products/Remote\_IO/m-7000/m-7000\_list.htm</a>

#### **Ethernet connection:**

Recommend not connecting more than 6 controllers. The more connectted, the slower rate.

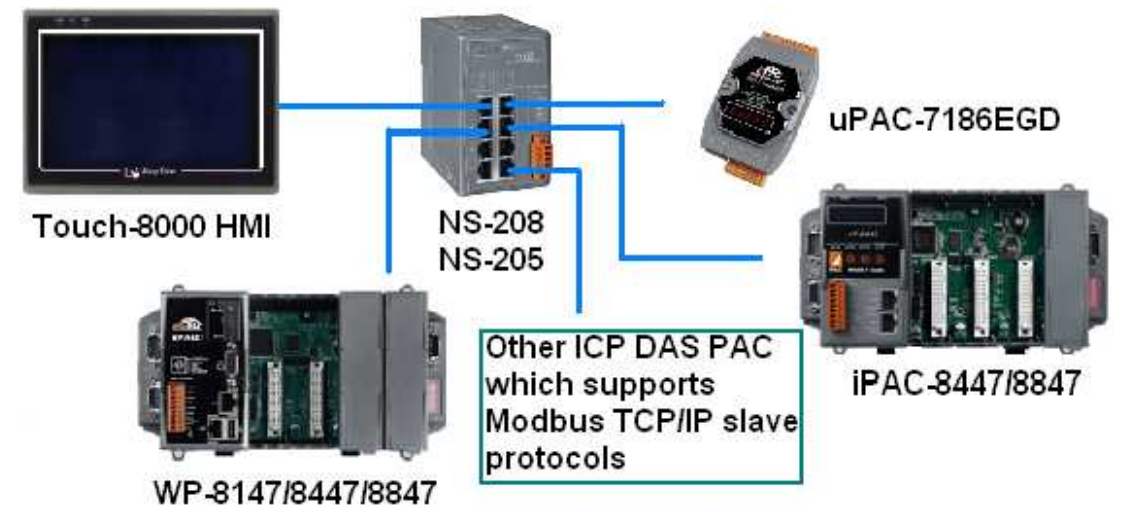

Getting Started: Touch-8000 HMI Linking ICP DAS PAC and M-7000 I/O Modules

#### Pin assignment of RS-485 ports:

The RS-485 Cable Pin assignment between the Touch 8000 and uPAC-7186EG, iPAC-8xx7, WP-8xx7 or other ICP DAS controller which supports Modbus RTU slave protocols in RS-485 port is as the following. (Recommend connect no more than 7 controllers or M-7000. The more connectted, the slower communication rate)

| Touch-8000 COM1: RS-485 | ICP DAS controller or M-7000 | ICP DAS controller or M-7000 |
|-------------------------|------------------------------|------------------------------|
| 2 Data +                | Data +                       | Data +                       |
| 1 Data                  | Data                         | Data -                       |
|                         |                              |                              |
| Touch-8000 COM3: RS-485 | ICP DAS controller or M-7000 | ICP DAS controller or M-7000 |
| 9 Data +                | Data +                       | Data +                       |
| 6 Data - 🛛 —            | Data                         | Data -                       |

#### Pin assignment of RS-232 ports:

The RS-232 Cable Pin assignment between the Touch 8000 and uPAC-7186EG, iPAC-8xx7, WP-8xx7 or other ICP DAS Modbus RTU slave controllers is as the following. (Only one controller can be connected by the RS-232 cable)

| Touch-8000 COM1: R | RS-232        | ICP DAS controllers |
|--------------------|---------------|---------------------|
| 2 RXD —            |               | TXD                 |
| 3 TXD —            |               | RXD                 |
| 5 GND —            |               | GND                 |
| 7 RTS              |               |                     |
| 8 CTS              |               |                     |
| Touch-8000 COM2: R | <b>XS-232</b> | ICP DAS controllers |
| 6 RXD —            |               | TXD                 |
| 4 TXD —            |               | RXD                 |
| 5 GND —            |               | GND                 |
| 7 RTS              |               |                     |
| 8 CTS              |               |                     |
|                    | ~             |                     |

| 8 RXD ——— | TXD |
|-----------|-----|
| 7 TXD ——— | RXD |
| 5 GND     | GND |

# 1.2: Setting up the IP address and password of the Touch-8000

To make your PC can connect the Touch-8000 or Touch-8000 can connect to some controllers, please setup proper IP address and its password for downloading HMI pictures.

1. First, make sure the DIP SW No. 1 to 4 on the back of the Touch-8000 are all set as OFF. Then power up the Touch-8000.

2. Then use your finger to touch the bottom-right corner to make the tools-bar appeared. You may also try to use one USB mouse to plug in one USB port on the back of the Touch-8000 to operate it. (If it is not easy to click the bottom-right corner of your Touch-8000, please go to the step 6 on the next page to do screen calibration)

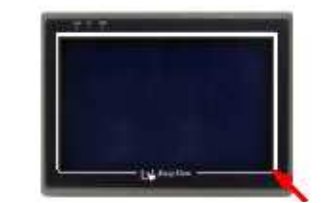

| 🔀 07:12:25 🍃   |
|----------------|
| — 🔁 EasyView — |
|                |

3. Then click the fourth item to do further settings.

Enter the correct password. The default password when shipping out is 111111 .

| 1                           |        |
|-----------------------------|--------|
| System settings             | ×      |
| Enter you pass<br>pass word | word   |
| Ok                          | Cancel |

4. After the correct password entered, please click the "Network" and "IP address get from below" to setup the IP address and subnet mask of the Touch-8000.

| Auto Get IP A | Secunty \ | Histo | ry \/ | Backlig | ht CF o | Please two-click on each cell<br>change the IP Address and<br>Subnet Mask. |
|---------------|-----------|-------|-------|---------|---------|----------------------------------------------------------------------------|
| IP Address    | 192       | . 16  | 3.    | 1       | . 179   | 1                                                                          |
| Subnet Mask   | 255       | . 25  | 5.    | 255     | . 0     |                                                                            |
| Cata Mari     | 192       | . 16  | а.    | 1       | . 254   | TI                                                                         |

5. Then click on "Security" and "Download Password" to enter new Password and confirm it. (You may use the default password 111111). This download password is necessary when user downloading HMI pictures from PC to the Touch-8000.

| 1                         |                                 |
|---------------------------|---------------------------------|
| Local Password            | ]                               |
| Upload Password           | Please enter you new password   |
| Download Password         | Password: ****** Comfirm: ***** |
| Upload (History) Password | Pass word match                 |
| Upload (History) Password | Pass word match Ok Cancel       |

**6. Important** To do calibration or forget the password, please set Dip SW 1 on the back of the Touch-8000 as ON and SW 2 to 4 as OFF and then re-cycle the power once. Then the Touch 8000 will guide you to calibrate the screen. After that, there will have one "Restore to default password" window pop-up. You may click "yes" (or "No" to do calibration only) to make the password become 111111. Then do above steps 1 to 5 again.

# **1.3: A sample program for connecting the Touch-8000 to ICP DAS controllers by Modbus TCP/IP protocols**

To make uPAC-7186EG, WinPAC-8xx7, iPAC-8xx7, I-7188EG & WinCon-8xx7 controllers to be accessible by the Touch-8000 HMI, variables in the controllers should be assigned with a network address. Please refer to the section 4.1 and 4.2 of the ISaGRAF User's manual. If you are not familiar with the ISaGRAF programming, recommend to review Chapter 2 of the ISaGRAF User's manual.

ISaGRAF user's manual : "user\_manual\_i\_8xx7.pdf" and "user\_manual\_i\_8xx7.pdf\_appendix" WP-8xx7 CD-ROM: \napdos\isagraf\wp-8xx7\english\_manu\ or uPAC-7186EG, iPAC-8xx7 CD\_ROM: \napdos\isagraf\8000\english\_manu\ or http://www.icpdas.com/products/PAC/i-8000/getting\_started\_manual.htm

#### 1.3.1: ISaGRAF sample program

Please set the IP address of the ISaGRAF controller to be 192.168.1.180 and mask as 255.255.255.0. (This example will use this IP to connect to the Touch-8000)

This ISaGRAF project file is at Touch-8000 CD-ROM:\napdos\touch8000\example\touch1.pia . (Please refer to Chapter 9.5 of the ISaGRAF User's manual to restore it to PC / ISaGRAF workbench.)

| Name    | Туре    | Attribute | Network address          | Others                           |
|---------|---------|-----------|--------------------------|----------------------------------|
| OUT01   | Boolean | Internal  | 0001                     |                                  |
| Second1 | Integer | Internal  | <b>000B</b> (Dec. is 11) | Used as 16-bit integer           |
| VAL1    | Integer | Internal  | <b>000C</b> (Dec. is 12) | Used as 32-bit integer           |
| F1      | Real    | Internal  | <b>000E</b> (Dec. is 14) | 32-bit IEEE floating point value |

Variables used in this example.

A simple Ladder program to get the system time .

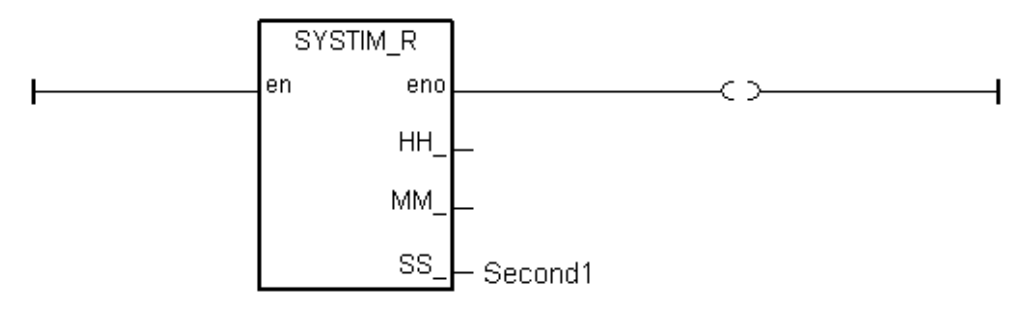

After you finish this project, compile it and then download it to the ISaGRAF controller.

(If you are not familiar with the ISaGRAF programming, recommend to review Chapter 2 of the ISaGRAF User's manual.)

### 1.3.2: Program the Touch-8000

The project file of this example : Touch-8000 CD-ROM:\napdos\touch8000\example\touch\_01.mtp

The "EasyBuilder8000" software is for programming many useful pictures for the Touch-8000 series HMI. This section illustrates a simple example to program a Touch-8070T. For more information about programming on the Touch series, please refer to the Easybuilder 8000 user manual.

Please install the "EasyBuilder 8000" software (Ver. 2.10 or later version) first before you can program the Touch-8000 series touch HMI. Please download it at <a href="http://ftp.weintek.com/MT8000/eng/">http://ftp.weintek.com/MT8000/eng/</a> "EB8000V210\_090306\_en.zip" or other newer version number.

#### User's Manual:

A. Getting Started manual: this document. (Touch-8000 CD-ROM:\napdos\touch8000\english\_manu\) B. User's manual: <u>ftp://ftp.weintek.com/MT8000/eng/UserManual/</u> > all PDF files.

#### Steps to program the HMI project:

1. Click on the Windows "Start" button, then click on the "Program", then click on the "EasyBuilder8000" – "EasyBuilder8000".

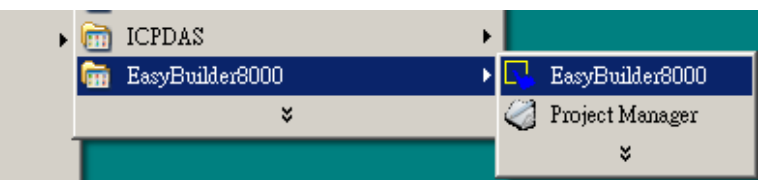

The following windows will be displayed. Select the proper model for your application. Here use the 8070T .

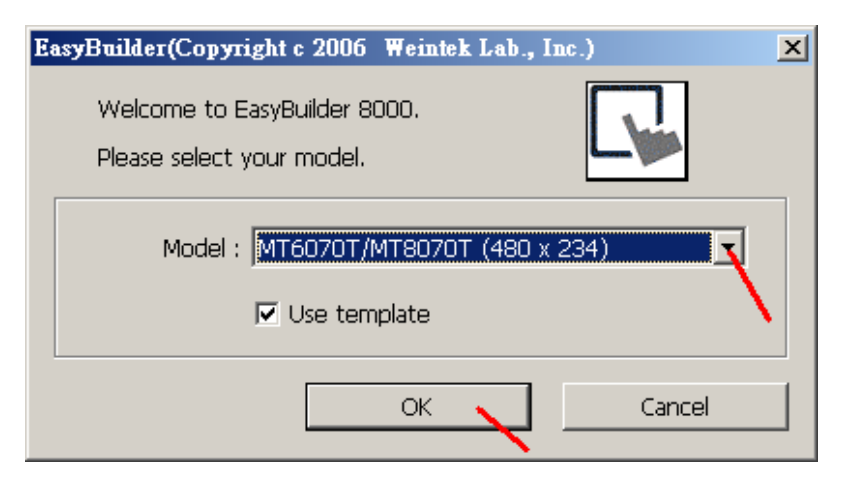

Then click ok in the "System Parameter Settings" window.

|                             |             | gs           |            |                     |             |              |            |
|-----------------------------|-------------|--------------|------------|---------------------|-------------|--------------|------------|
| evice Mo                    | odel Gener  | al   Securit | y Font     | Extended Memory     | Printer Ser | ver          |            |
| Device list                 | :           |              |            |                     |             |              |            |
| No.                         | Name        | Location     | Device typ | e                   | Interface   | I/F Protocol | Station no |
| Local HM                    | I Local HMI | Local        | MT6070T/   | MT8070T (480 x 234) | Disable     | N/A          | N/A        |
|                             |             |              |            |                     |             |              |            |
|                             |             |              |            |                     |             |              |            |
|                             |             |              |            |                     |             |              |            |
|                             |             |              |            |                     |             |              |            |
|                             |             |              |            |                     |             |              |            |
|                             |             |              |            |                     |             |              |            |
|                             |             |              |            |                     |             |              |            |
|                             |             |              |            |                     |             |              |            |
| •                           |             |              |            |                     |             |              |            |
|                             |             |              |            |                     |             |              |            |
| Nev                         | 2           | Delete       |            | Settinos            |             |              |            |
| (Nev                        | v           | Delete       |            | Settings            |             |              |            |
| Nev Project de:             | v           | Delete       |            | Settings            |             |              |            |
| Nev<br>Project de:          | xription :  | Delete       |            | Settings            |             |              |            |
| [ <u>Nev</u><br>Project de: | v           | Deletr       |            | Settings            |             |              | P          |
| [Nev                        | v           | Delete       |            | Settings            |             |              |            |
| Project de:                 | v           | Deletr       |            | Settings            |             |              |            |
| Project de:                 | v           | Deletr       |            | Settings            |             |              | ×          |
| Project des                 | v           | Delete       |            | Settings            |             |              | ×<br>×     |
| Project de                  | v           | Deletr       |            | Settings            |             |              | ×          |

2. To create a new project, please run "File" > "New" as the following window.

| 🕓 EasyE         | Builder 8000 | : MTP1 - | [10 - 4      | VINDOW_         | _010 ]  |       |                |      |
|-----------------|--------------|----------|--------------|-----------------|---------|-------|----------------|------|
| EB <u>F</u> ile | Edit View    | Option   | <u>D</u> raw | <u>O</u> bjects | Library | Tools | <u>W</u> indow | Help |
| :00             | <u>N</u> ew  |          | Ctrl+N       | ↓ 🤋 🕅           | ? 🖣     |       | 二              |      |
| : 🔊 🚔           | Open         |          | Ctrl+C       |                 |         |       |                |      |
| : -1 as         | ⊆lose        |          |              |                 |         |       |                |      |
| : 90 mil        | -            |          |              | -               |         |       |                |      |

3. Then run "Edit" > "System Parameters ..."

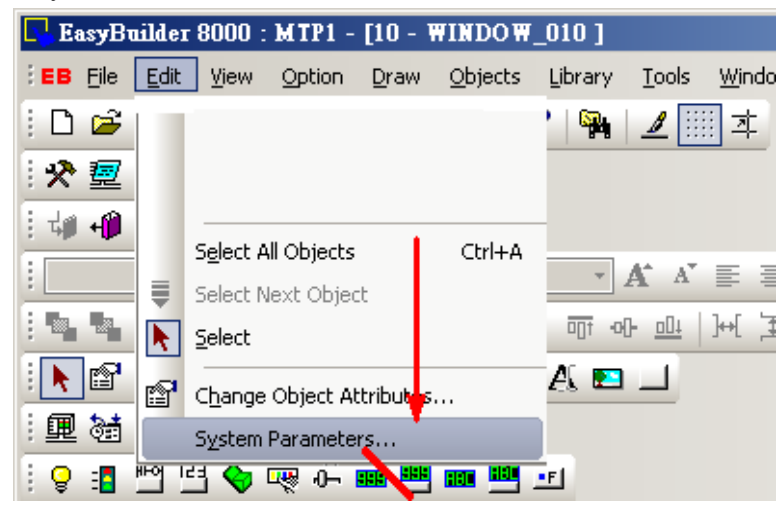

Click on "New" to create a new device. Then enter the proper setting for that device as following. Here set the IP of PLC as 192.168.1.180, Port No. as 502.

| System Paramet                 | ter Settings                                                      | ×        |
|--------------------------------|-------------------------------------------------------------------|----------|
| Device   Mode<br>Device list : | el   General   Security   Font   Extended Memory   Printer Server | 1        |
| No.                            | Name Location Device type Interface I/F Protocol Station no       |          |
| Local HMI                      | Local HMI Local MT6070T/MT8070T (480 x 234) Disable N/A N/A       |          |
| l I                            | Device Properties                                                 |          |
| •                              | Name : PLC1 7                                                     |          |
| New                            | O HMI ⊙ PLC                                                       |          |
| roject desc                    | Location : Local Settings                                         |          |
|                                | PLC type : MODBUS TCP/IP                                          |          |
| 4                              | V.1.50, MODBUS_TCPIP.so                                           | 3        |
|                                | PLC I/F : Ethernet                                                | -        |
|                                | IP: 192.168.1.180, Port=502                                       | Settings |
|                                | Use broadcast command                                             | 0        |
|                                |                                                                   |          |
|                                | Interval of block pack (words) : 5                                |          |
|                                | Max. read-command size (words) : 120                              |          |
|                                | Max. write-command size (words) : 120                             |          |
|                                | ОК                                                                | Cancel   |

Getting Started: Touch-8000 HMI Linking ICP DAS PAC and M-7000 I/O Modules

4. Click on "Save" and entering a name to save the above settings.

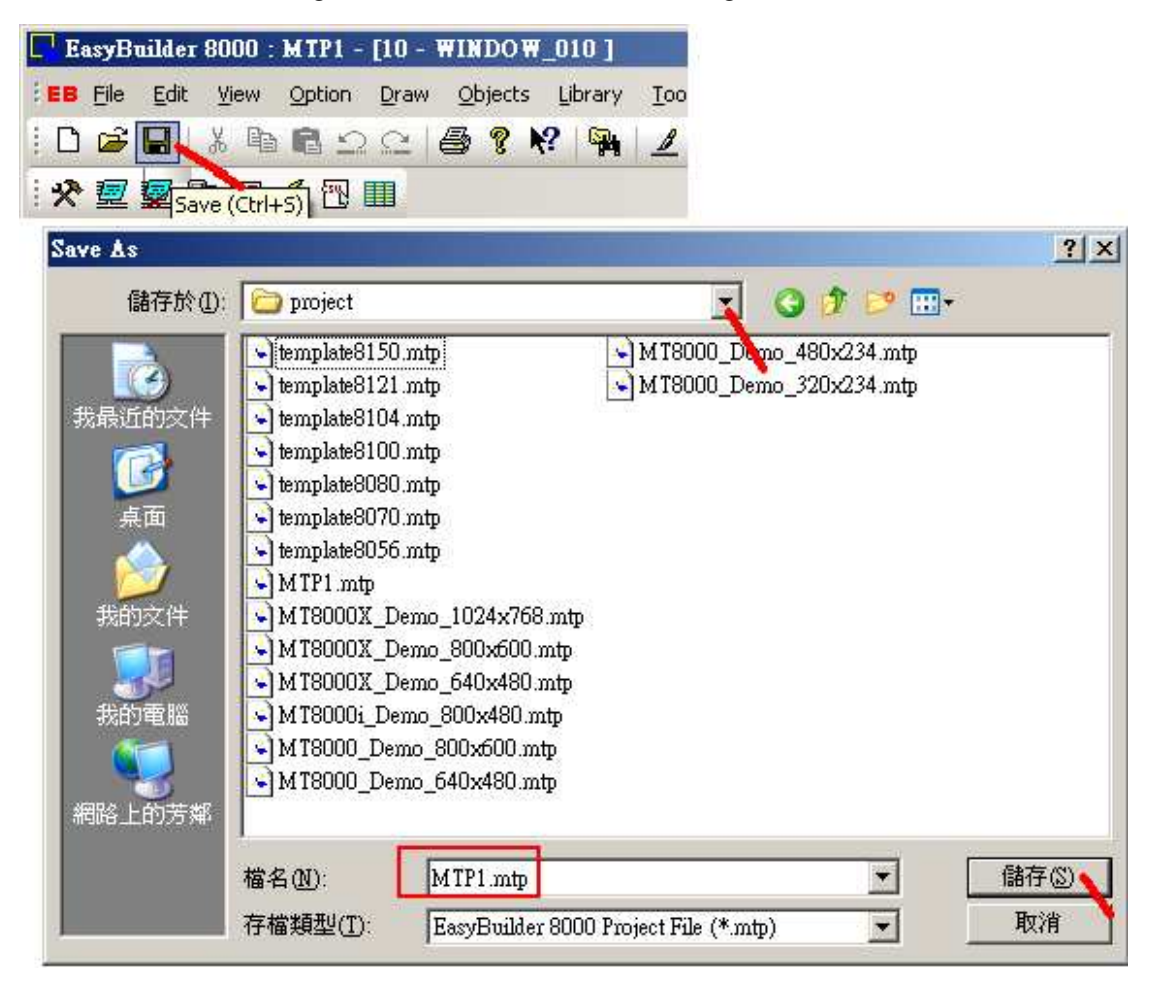

5. Select the "object list" as the following.

| 🕞 EasyBuilder 8000 : MTP1.mtp - [10 - WINDOV |
|----------------------------------------------|
| EB File Edit View Option Draw Objects Lib    |
| D 🛎 🖬   X 🖻 🖻 🗅 🗠   🚭 የ 📢                    |
| : 🛠 💆 🙀 😜 🛄 🖉 🔣 💷                            |
| : 🗤 📣 🛃 🖪 📘 🕽 🖉 🥹 📓                          |
| •                                            |
| : Ç 🖪 💾 🖻 🍫 쩆 🕂 🎟 🍱 🚥 🖳                      |
| i 🐘 🐘 💠 💱 🛍 🕐 🐖 📰 🔛 🛶 🔗                      |
| 0 1 2 3 4 > State 0                          |
| Windows 🗸 🗸                                  |
| Object list                                  |
| Object list                                  |
| Window preview                               |

Then double-click the "\*10: WINDOW\_010". The "10" window is the starting window (First page) when power on the Touch-8000 HMI .

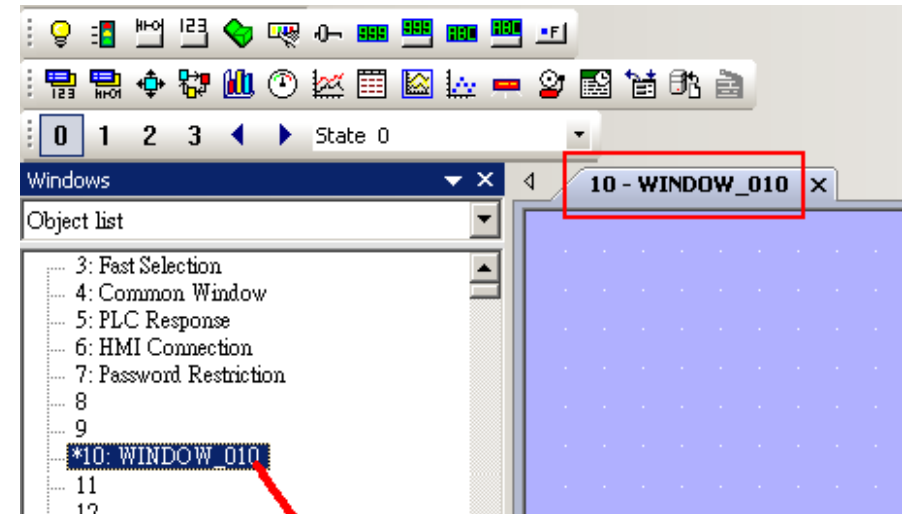

6. Before editing the "10" window, here we are going to create the "11" window as the following. Move the mouse cursor to "11" and **right click** on the "11". Select the "New" to create it. Select the proper Background color for this new created window.

| Windows                                                                                                  | ▼ × 4                                |
|----------------------------------------------------------------------------------------------------|--------------------------------------|
| Object list                                                                                              | Window Settings                      |
| 3: Fast Selection<br>4: Common Window<br>5: PLC Response<br>6: HMI Connection<br>7: Password Restriction | Name : Window_011<br>Window no. : 11 |
| 9<br>                                                                                                    | Size<br>Width : 480 Height : 234     |
| 12 New<br>13 Open<br>14 Close                                                                            | Frame    Width :    4 </td           |
|                                                                                                    | Background Color : Pattern :         |
| 1 10                                                                                                    | ✓ Filled                             |
|                                                                                                    | Underlay window                      |
|                                                                                                    | Bottom : None                        |
|                                                                                                    | Middle : None                        |
|                                                                                                    | Top : None                           |
|                                                                                                    | Popup window                         |
|                                                                                                    | Start pos. X : 0 Y : 0 Monopoly      |
|                                                                                                    | OK Cancel                            |

7. Editing the "11" window.

First click on "\*11: Window\_011" to get into this window.

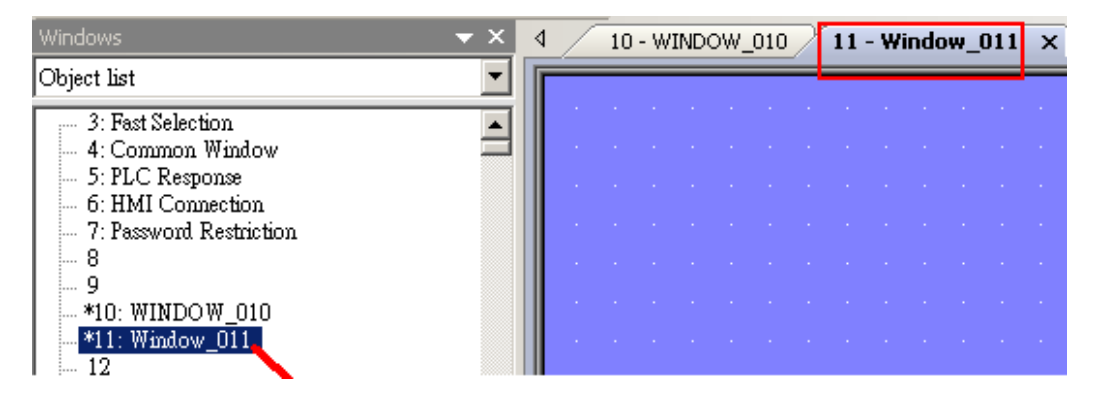

Then click on "A" to enter a Text Label and move it to a proper position.

| N & ∧   [a]                                  | : O O 🗆 🌣 💒 🛃 🗖 🔟                                                                                                |     |
|----------------------------------------------|----------------------------------------------------------------------------------------------------|-----|
| i 🗷 😽 🖻 🛱 🔗 🥅                                | Test                                                                                                    |     |
| i 💡 🖪 💾 🖻 🐦                                  |                                                                                                    |     |
| i 🖫 🔛 💠 💱 🛍 🤆                                | Text                                                                                                    |     |
| 0 1 2 3 4 )                                  |                                                                                                    |     |
| Windows                                      | 🔲 Use label library                                                                                              |     |
| Object list                                  | Use bitmap font Label Library                                                                                    |     |
| 3: Fast Selection                            | Attribute                                                                                                    |     |
| 5: PLC Response                              | Font : Arial                                                                                                    |     |
| 6: HMI Connection<br>7: Password Restriction | Color : Size : 16                                                                                                |     |
| - 8                                          | Align : Left  Blink : None                                                                                       |     |
| *10: WINDOW_010                              | ☐ Italic ☐ Underline                                                                                             |     |
| 12                                           | Movement                                                                                                    |     |
|                                              | Direction : No movement                                                                                          |     |
|                                              | Castata                                                                                                    |     |
|                                              | Content :<br>This is Page 2                                                                                      |     |
|                                              |                                                                                                    |     |
|                                              | T F                                                                                                    |     |
|                                              | Tracking Duplicate this label to every state                                                                     | ۱II |
|                                              |                                                                                                    | -   |
|                                              |                                                                                                    |     |
| 4 10 - WIM                                   | NDOW_010 11 - Window_011 ×                                                                                       |     |
|                                              | and the second second second second second second second second second second second second second second second |     |
|                                              | This is Page 2                                                                                                   |     |
|                                              |                                                                                                    |     |

Then Click on "Function Key" to create a "change window key" as the following. (for switching to the "10" window)

| : 💡 📲 💾 🖪        | 💊 🔍 0- 🚥 🍱 🚥 🖳 💶                                    |   |
|------------------|-----------------------------------------------------|---|
| : 🔡 🔛 💠 🐯        | ' 🛍 🕐 🚾 🖾 🔛 💻 💁 🐂 🚔 🕋                               |   |
| 0 1 2 3          |                                                     |   |
| Windows          | New Function Key Object                             | 의 |
| Object list      | General Security Shape   Label                      | ı |
| 3: Fast Selectio | Description :                                       |   |
| 📔 🔤 4: Common V  | C Activate after button is released                 |   |
|                  | Change full-screen window C Change common window    |   |
|                  | O Display popup window                              | Ш |
|                  | Window no. : 10. WINDOW_010                         |   |
|                  |                                                     |   |
|                  | C Return to previous window C Close window          |   |
|                  | ASCIL/INICODE mode                                  |   |
|                  | ○ [Enter] ○ [Backspace] ○ [Clear] ○ [Esc]           |   |
|                  | C [ASCII] / [UNICODE]                               |   |
|                  | C Execute macro                                     |   |
|                  | C Screen hard copy                                  |   |
|                  | * Please select a printer type in system parameters |   |
|                  | Notification                                        |   |
|                  | Enable                                              |   |
|                  |                                                     | ] |
|                  | 確定取消 説明                                             | ] |

Please set proper "shape", color for "shape" and Label for this function key as the following. Then move it to a proper position.

| inction Key Object | t's Properties 🔀                                           |   |
|--------------------|------------------------------------------------------------|---|
| Beneral Security   | Shape Label Profile                                        |   |
| _Shape             | Shape Library                                              |   |
|                    | Inner Frame Frame Pattern Style                            |   |
| Dup. F             | anction Key Object's Properties                            |   |
| Picture            | General Security Shape Label Profile                       |   |
|                    | ☑ Use label<br>☑ Use label library                         |   |
| Preview ——         | Label Library                                              |   |
| 0 1                | State : 0 V V 0 1                                          |   |
|                    | Attribute                                                  | _ |
|                    | Font : Arial                                               | ⊡ |
|                    | Color : Size : 16                                          |   |
|                    | Align : Left Blink : None                                  | ┚ |
|                    | Italic Underline Duplicate these attributes to every state |   |
|                    | Movement                                                   |   |
|                    | Direction : No movement                                    |   |
|                    | Content :                                                  |   |
| L                  | Goto Page1                                                 |   |
|                    |                                                            | Þ |
|                    | Tracking Duplicate this label to every stat                | e |
|                    | 確定 🔪 取消 罰                                                  | 明 |
| 10 - WINDOW        | ( 010 11 - Window 011 ×                                    |   |
| · · · · · ·        | This is Page 2                                             |   |
|                    | Goto Page1                                                 |   |

8. Now we are going to edit the "10" window.

| 0 1 2 3 4 > State 0     |           | • |      |      |     |     |     |   |   |      |       |      |      |   |  |
|-------------------------|-----------|---|------|------|-----|-----|-----|---|---|------|-------|------|------|---|--|
| Windows                 | - ▼ × _ ∢ |   | 10 · | - W) | IND | DW_ | 010 | × | r | 11 - | - Wir | ndov | v_01 | 1 |  |
| Object list             |           |   |      |      |     |     |     | - |   |      |       |      |      |   |  |
| gene 3: Fast Selection  |           |   |      |      |     |     |     |   |   |      |       |      |      |   |  |
| - 4: Common Window      |           |   |      |      |     |     |     |   |   |      |       |      |      |   |  |
| 5: PLC Response         |           |   |      |      |     |     |     |   |   |      |       |      |      |   |  |
| 6: HMI Connection       |           |   |      |      |     |     |     |   |   |      |       |      |      |   |  |
| 7: Password Restriction |           |   |      |      |     |     |     |   |   |      |       |      |      |   |  |
| 8                       |           |   |      |      |     |     |     |   |   |      |       |      |      |   |  |
|                         |           |   |      |      |     |     |     |   |   |      |       |      |      |   |  |
|                         |           |   |      |      |     |     |     |   |   |      |       |      |      |   |  |

Create a label "This is Page 1" as the following.

| 🕨 🗆 х в х с О Ф 🗆 🌣 📇 🌉             |                                     |
|-------------------------------------|-------------------------------------|
| 💷 😼 🛱 🛱 🍙 🧰                         | Text                                |
| New Text Object                     | X                                   |
| Text                                |                                     |
| 🗖 Use label library                 |                                     |
| 🔲 Use bitmap font                   | Label Library                       |
| Attribute                           |                                     |
| Font : Arial                        |                                     |
| Color :                             | Size : 16                           |
| Align : Left                        | Blink : None 💌                      |
| Italic Un                           | derline                             |
| Direction : No movement             |                                     |
| Content :                           |                                     |
| This is Page 1                      | *                                   |
| <u>र</u>                            |                                     |
| Tracking                            | Duplicate this label to every state |
|                                     | 取消                                  |
| 4 10 - WINDOW_010 × 11 - Window_011 |                                     |
| This is Pag                         | e 1                                 |
|                                     |                                     |

| ♀     ■     ■     ■       ■     ■     ●     ■       ■     ■     ●     ●       ■     ■     ●     ●       ■     ■     ●     ●       ■     ■     ●     ●       ■     ■     ●     ● |                                                                                                    |  |
|----------------------------------------------------------------------------------------------------|----------------------------------------------------------------------------------------------------|--|
| Windows<br>Object list<br>                                                                                                    | General Security Shape Label Description : Activate after button is released Change full-screen window Display popup window Window no.: 11. WINDOW_011    |  |
|                                                                                                    | Return to previous window     Close window     ASCII/UNICODE mode     [Enter] 	 [Backspace] 	 [Clear] 	 [Exc]     [ASCII] / [UNICODE]     C Execute macro |  |
|                                                                                                    | Screen hard copy     * Please select a printer type in system parameters     Notification     Enable                                                      |  |

And then create a function key to switch to the "11" window.

Please set proper "shape", color for "shape" and Label for this function key as the following. Then move it to a proper position.

| Function Key Object's Properties                                                                                                    |
|----------------------------------------------------------------------------------------------------|
| General Security Shape Label Profile                                                                                                    |
| Shape Use shape Use shape Frame Pattern Style                                                                                                    |
| Dup: Function Key Object's Properties                                                                                                    |
| General Security Shape Label Profile                                                                                                    |
| Use label                                                                                                    |
| Label Library                                                                                                    |
| 0 1   State : 0 I   Attribute   Font : Arial   Color :   Image: Color :   Image: Color :< |
| Direction : No movement                                                                                                    |
| Content :                                                                                                    |
| Goto Page 2                                                                                                    |
| Tracking Duplicate this label to every state                                                                                                    |
|                                                                                                    |
| 4 10 - WINDOW_010 × 11 - Window_011                                                                                                    |
| This is Page 1                                                                                                    |

9. Then we are going to create a bit lamp and two buttons to change the state of the "OUT01" variable in the ISaGRAF controller listed in section 1.3.1.

| Name  | Туре    | Attribute | Network address | Others |
|-------|---------|-----------|-----------------|--------|
| OUT01 | Boolean | Internal  | 0001            |        |

Click on "Bit Lamp" and then select "PLC name" as "PLC1" device which we have created in step 3. The boolean operation must use "Device type" as "0x". The "Address" filed is the "Network address" number of the "OUT01" variable in ISaGRAF program. It is number "1" in this example.

| : <mark>Q 1</mark> 🗠 🖳 🗸 📖 🕮 🚥 🖳 🖬         |
|--------------------------------------------|
| : 🐂 🚉 🛧 🐯 📶 💿 💹 🖽 🔛 🔛 🖕 📟 😭 🗟 📄            |
| New Bit Lamp Object                        |
| General Shape Label                        |
| Description :                              |
| Read address                               |
| PLC name : PLC1                            |
| Device type : 0x                           |
| Address : 1                                |
| Address format : ddddd [range : 1 ~ 65535] |
| 🥅 Invert signal 📃 Index register           |
| Blinking                                   |
| Mode : None                                |
| ·                                          |

Click on "Shape" to setup the proper shape for this bit lamp.

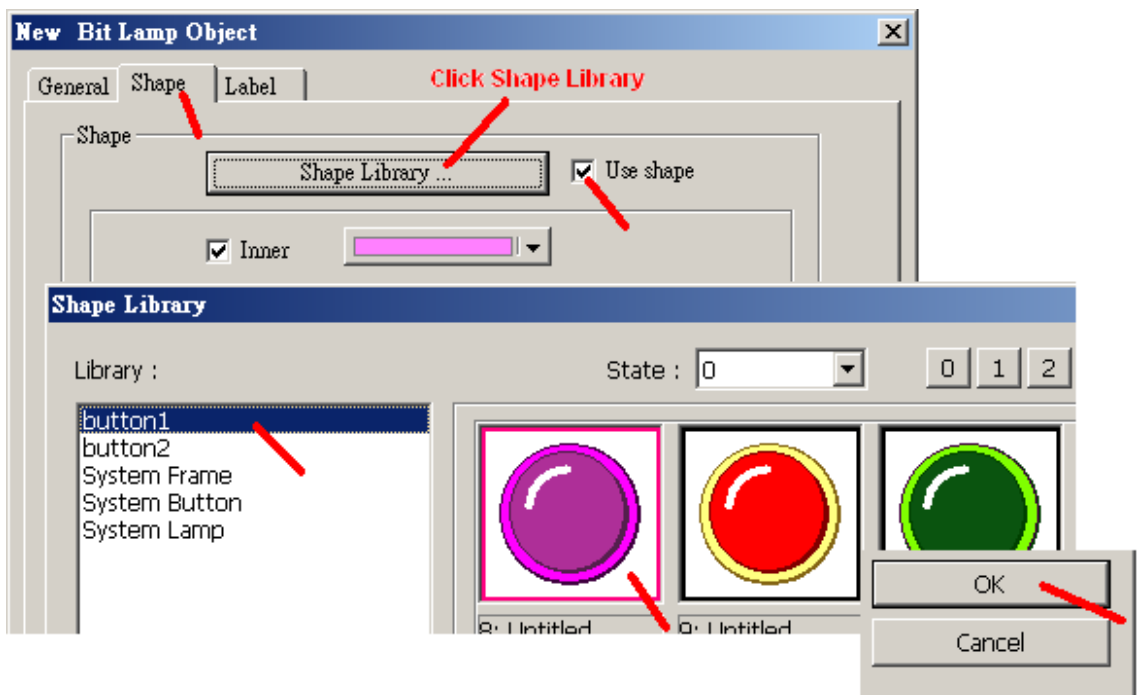

Getting Started: Touch-8000 HMI Linking ICP DAS PAC and M-7000 I/O Modules

Then Click on "Label" to set proper label for state "0" and state "1" . Remember to click on "OK" and then move it to proper position as the following figure.

| lew Bit Lamp Objec | t                                   | ×                              |     |
|--------------------|-------------------------------------|--------------------------------|-----|
| General Shape La   | ıbel                                | - 1                            |     |
| Use label          | y L                                 | Label Library                  |     |
| State : 0          |                                     |                                |     |
| Font New           | Bit Lamp Object                     |                                | 2   |
| Color G            | meral   Shape Label                 |                                |     |
| Align              | ♥ Use label<br>■ Use label library  | Label Library                  |     |
| -Movement          | Attribute                           | 0 1                            |     |
| Content :          | Font : Arial                        | ×                              |     |
| OFF                | Color:                              | Size : 16 💌                    | 1   |
| 4                  | Align : Left                        | Blink : None 💌                 |     |
|                    | Duplicate these attribut            | Inderline<br>es to every state |     |
|                    | Movement<br>Direction : No movement |                                |     |
|                    | iontent :                           |                                |     |
|                    | DN 6                                |                                |     |
| 4 10 - WI          | DOW_010 × 11 - Window_011           |                                | ~   |
|                    | This is Page                        | <b>1</b>                       |     |
| BIO                | This is Fuge                        | FKO                            |     |
| OFF                |                                     | Goto Pagez                     |     |
|                    | - 🔚 🔜 💠 💱 🛍 🕑                       |                                |     |
| 1                  | U 1 2 3 ↓ Clic                      | k on State 0 or 1 can view t   | the |
|                    | Objed State 0                       | a state of every object.       |     |

10. Then we are going to create the first "Set Bit" button to switch the "OUT01" value to ON. Click on "Set Bit", then set "PLC name" as "PLC1" which we have created in section 1.3.1. Then set "Device type" as "0x" (0x is for Boolean variable) and the "address" as 1 (the network address of "OUT01"). And then set "style" as "Set ON".

| : Ç : 📴 🕒 👽 쩆 🕂 🚥 🎟 🚥 💷 🖅                  |
|--------------------------------------------|
| i 🔛 🔜 💠 🔛 🛍 🕐 💹 🖽 🔛 🔛 🔛 🔡 🛅                |
| 0 New Set Bit Object                       |
| General Security Shape Label               |
| Description :                              |
| PLC name : PLC1                            |
| Write address                              |
| Device type Ox                             |
| Address 1                                  |
| Address format : ddddd [range : 1 ~ 65535] |
| 🔲 Index register                           |
| Write after button is released             |
| Attribute                                  |
| Set style : Set ON                         |
| Масто                                      |
| F Execute macro                            |
|                                            |
| 確定 取消 說明                                   |

Then follow similar step as former to set proper "Shape" and "Shape library".

| t Bit Object's Properties                                                                                                    |                                                                               |
|----------------------------------------------------------------------------------------------------|-------------------------------------------------------------------------------|
| General Security Shape Label                                                                                                    | Profile                                                                       |
| , Use label                                                                                                    |                                                                               |
| 🔲 U e label library                                                                                                    |                                                                               |
|                                                                                                    | Label Library                                                                 |
| State : 0 🔜 💽                                                                                                    | • 0 1                                                                         |
| Attribute                                                                                                    |                                                                               |
| Font : Arial                                                                                                    |                                                                               |
| Color :                                                                                                    | Size : 16                                                                     |
| Align : Left                                                                                                    | Blink : None                                                                  |
| Ttalic                                                                                                    | Underline                                                                     |
| Duplicate these                                                                                                    | attributes to every state                                                     |
| Content :                                                                                                    |                                                                               |
| Not_ON                                                                                                    |                                                                               |
|                                                                                                    |                                                                               |
| <u>.</u>                                                                                                    |                                                                               |
| Tracking                                                                                                    | Duplicate this label to every state                                           |
| ▼<br>「 Tracking<br>確定                                                                                                    | Duplicate this label to every state                                           |
| ■ Tracking          ① Tracking         確定         4       10 - WINDOW_010 ×                                                                               | Duplicate this label to every state  取消  11 - Window_011                      |
| I Tracking          ☐ Tracking         確定         4       10 - WINDOW_010 ×                                                                               | Duplicate this label to every state  取消 I1 - Window_011 bis_is_Page 1         |
| I Tracking          □ Tracking         ④       10 - WINDOW_010 ×         □       T                                                                        | Duplicate this label to every state  取消  11 - Window_011  his is Page 1  EK 0 |
| ■ Tracking                  Tracking                  4                  4                  4                  4                  7                  SB_0 | Duplicate this label to every state                                           |

And set Label "Set\_ON" to state 0 , and move it to proper position as the following figure.

Then follow the same step to create the second "Set Bit" button to switch "OUT01" value to OFF .

| <b>♀</b> | : : : : : : : : : : : : : : : : : : :      |
|----------|--------------------------------------------|
| 0        | New Set Bit Object                         |
|          | General Security Shape Label               |
|          | Description :                              |
|          | PLC name : PLC1                            |
|          | Write address                              |
|          | Device type Ox                             |
|          | Address 1                                  |
|          | Address format : ddddd [range : 1 ~ 65535] |
|          | 🔲 Index register                           |
|          | 🔲 Write after button is released           |
|          | Attribute<br>Set style : Set OFF           |
|          | Macro                                      |
|          | 確定取消 説明                                    |

Then set proper "Shape" and "Shape library" for it. And set Label "Set\_OFF" to state 0. Then we have the following figure.

|            | 0W_010 × 11 - Window_011 |            |
|------------|--------------------------|------------|
|            | This is Pag              | je 1       |
| <b>CFR</b> | Set_ON                   | Goto Page2 |
|            | Set_OFF                  |            |

11. Here we are going to create a "Numeric Display" to display the "Second1" in the ISaGRAF controller. The "Second1" in this example is to get the second number of the controller 's system time. The value is between 0 to 59. Its network address is assigned as 11 in the ISaGRAF program.

| Name    | Туре    | Attribute | Network | address              | Others                 |
|---------|---------|-----------|---------|----------------------|------------------------|
| Second1 | Integer | Internal  | 000B    | (Dec. is <b>11</b> ) | Used as 16-bit integer |

Please follow the below figure to create one "Numeric Display". Set "PLC name" as "PLC1" which we have created in section 1.3.1 and set "Device type" as "4x" (4x is for integer and floating point value). Then set "Address" as **11**, "Left of decimal Pt." as 3. Set "Data format" as "16-bit Signed" (means the value occupy only 1 Modbus word, signed value between -32768 to +32767).

| 이 아이 아이 아이 아이 아이 아이 아이 아이 아이 아이 아이 아이 아이 |                                                  |
|------------------------------------------|--------------------------------------------------|
| i 🐘 🖶 💠 💱 🛍 🛈 🚾 🥅                        |                                                  |
| New Numeric Display Object               | ×                                                |
| General Numeric Format Shape             | Font                                             |
| Description :                            | 1. sour 1                                        |
| V Description .                          | New Numeric Display Object                       |
| Read address                             | General Numeric Format Shape Font                |
| PLC name : PLC1                          | Display                                          |
| Device type : 4x                         | Data format : 16-bit Signed 📃 🦳 Mask             |
| Address : 11                             | Number of digits                                 |
| Address format : ddddd [rang             | Left of declinar Pt. 15 Right of declinar Pt. 10 |
|                                          | Scaling option                                   |
|                                          |                                                  |
|                                          | Limits                                           |
| 1.7                                      | O Direct C Dynamic limits                        |
|                                          | Input low : -32768 Input high : +32767           |
|                                          |                                                  |
|                                          | Use alarm color                                  |
|                                          |                                                  |
|                                          | 確定 取消 説明                                         |
| 4 / 10 - WINDOW 010 x                    | 11 - Window 011                                  |
|                                          |                                                  |
|                                          | This is Page 1                                   |
| Set (                                    | ON Goto Page2                                    |
| OFF                                      |                                                  |
| Set (                                    | DFF ####                                         |
|                                          |                                                  |

12. Here we are going to create a "Numeric Display" to display the integer variable "VAL1" in the ISaGRAF controller. The "VAL1" in this example is used as 32-bit integer .

| Name | Туре    | Attribute | Network address          | Others                 |
|------|---------|-----------|--------------------------|------------------------|
| VAL1 | Integer | Internal  | <b>000C</b> (Dec. is 12) | Used as 32-bit integer |

Please follow the below figure to create one "Numeric Display". Set "PLC name" as "PLC1" which we have created in section 1.3.1 and set "Device type" as "4x" (4x is for integer and floating point value). Then set "Address" as **12**, "Left of decimal Pt." as 10. Set "Data format" as "32-bit Signed" (means the value occupy 2 Modbus words, signed value between -2147483648 to +2147483647)

| 🔜 💠 💱 😃 🛈 💹 🗐                   | Numeric Display                                                                                                |
|---------------------------------|----------------------------------------------------------------------------------------------------|
| eneral   Numeric Format   Shape | Font                                                                                                    |
| Read address                    | New Numeric Display Object<br>General Numeric Format Shape Font                                                |
| Address format : ddddd [rang    | Display Data format : 32-bit Signed Mask Number of digits Left of decimal Pt : 10 Scaling option Do conversion |
|                                 | Limits  C Dynamic limits  Input low : -2147483648  Input high : +2147483647                                    |
| 10 - WINDOW_010                 | × 11 - Window_011                                                                                              |
| Se Se                           | t OFF                                                                                                    |
| ND_1                            |                                                                                                    |

13. To create a "Numeric Input" button for the "VAL1" integer, please follow steps in the following figure. Set "PLC name" as "PLC1", Device type as "4x" and "Address" as 12.

| 💡 🖪 💾 🖻 🐦 🔫                             | 0- 98 🔛 88 😶 💷                                                                                         |     |
|-----------------------------------------|----------------------------------------------------------------------------------------------------|-----|
| 💾 🔛 💠 🐯 🛍 🕐                             |                                                                                                    |     |
| New Numeric Input C                     | Diject                                                                                                 | x   |
| General Numeric Form                    | nat Security Shape Font                                                                                |     |
| Description :                           |                                                                                                    |     |
| Read address                            |                                                                                                    |     |
| PLC name : P                            | LC1                                                                                                    |     |
| Device type : 4                         | ×                                                                                                    |     |
| Address : 1                             | 2                                                                                                    |     |
| Address format : dd                     | lddd [range : 1 ~ 65535]                                                                               |     |
|                                         | j Index register                                                                                       |     |
| Notification                            | Enable                                                                                                 |     |
|                                         |                                                                                                    |     |
| Input order                             | =                                                                                                    | =   |
|                                         |                                                                                                    |     |
|                                         | Use an external keyboard                                                                               |     |
| Window no. : 5                          | 0. Keypad 1 - Integer 🔽 💽                                                                              | 00  |
|                                         | Popup position : C                                                                                     | 0 0 |
|                                         | {relative to HMI screen}                                                                               |     |
| Hint : If the keyb<br>or on the same wi | oard is an USB keyboard, on indirect/direct window,<br>indow, please check "Use an external keyboard". |     |
|                                         |                                                                                                    |     |

Click on "Numeric Format" to set "Data format" as "32-bit signed", "Left of decimal Pt." as 10. And then move it the proper position as the following figure.

| Numeric Input Object's Properties                      |   |
|--------------------------------------------------------|---|
| General Numeric Format Security Shape Font Profile     |   |
| Display                                                |   |
| Data format : 32-bit Signed 📃 🦳 Mask                   |   |
| Number of digits                                       |   |
| Left of decimal Pt. : 10 🚊 Right of decimal Pt. : 10 🚊 |   |
| Scaling option                                         |   |
| Do conversion                                          |   |
|                                                        |   |
| Limits                                                 |   |
| Direct C Dynamic limits                                |   |
| Input low : -2147483648 Input high : 2147483647        |   |
|                                                        |   |
| Use alarm color                                        |   |
|                                                        |   |
|                                                        |   |
| <u>雌定</u> 取消 説明                                        |   |
| 10 - WINDOW_010 × 11 - Window_011                      |   |
| This is Page 1                                         |   |
|                                                        | _ |
| Goto Page                                              | 2 |
|                                                        |   |
| Set_OFF ###                                            |   |
| ND 1                                                   |   |
|                                                        |   |
|                                                        |   |
|                                                        |   |
|                                                        |   |

Here we can do a tricky way to cover the "#######" symbol on the "Numeric Input" button. Double-click on the "Numeric Input" button to modify its original settings, then set the same color to both of "Shape" and "Font".

| ND_1                                                                                                    |   |
|----------------------------------------------------------------------------------------------------|---|
| Ε                                                                                                    |   |
|                                                                                                    |   |
| lumeric Input Object's Properties                                                                                                    |   |
| General Numeric Format Security Shape Font Profile                                                                                                    |   |
| Shape View Shape View Shape |   |
| Using                                                                                                    |   |
| ✓ Inner same color                                                                                                    |   |
| Interior pattern :                                                                                                    |   |
| Duplica: Numeric Input Object's Properties                                                                                                    |   |
| General Numeric Format Security Shape Font Profile                                                                                                    |   |
| Preview                                                                                                    |   |
|                                                                                                    |   |
| Font : Arial                                                                                                    |   |
| Color: Size: 16 💌                                                                                                    |   |
| Align : Left                                                                                                    |   |
| 10 - WINDOW_010 × 11 - Window_011                                                                                                    | 1 |
| This is Page 1                                                                                                    |   |
| Set ON L Goto Page?                                                                                                    |   |
|                                                                                                    |   |
| Set_OFF ###                                                                                                    |   |
|                                                                                                    | I |
| <b>#########</b>                                                                                                    | - |
|                                                                                                    |   |

Then add one Label "Set VAL1" to the "Numeric Input" button as the following figure. Move it to just on the "Numeric Input" button.

| Use label library        |                |
|--------------------------|----------------|
|                          |                |
| Use bitmap font          | Label Library  |
| Attribute                |                |
| Font : Arial             |                |
| Color:                   | Size : 16      |
| Align : Left             | Blink : None 💌 |
| Ttalic 🔽                 | Underline      |
| Content :                |                |
| SELVALI                  | ~              |
| 4 10 - WINDOW_010 × 11 - | Window_011     |
| This                     | is Page 1      |
| SB_0 Cat ON              |                |
| Set UN                   |                |
|                          | ALC: NO. A     |

14. Here we are going to create a "Numeric Display" to display the floating point value "F1" and a "Numeric Input" to modify the value of "F1".

| Name | Туре | Attribute | Network address          | Others                           |
|------|------|-----------|--------------------------|----------------------------------|
| F1   | Real | Internal  | <b>000E</b> (Dec. is 14) | 32-bit IEEE floating point value |

The way to create them is similar as the former step 12 and step 13. However there is one quick way to create them. Just copy them from the former objects as the following.

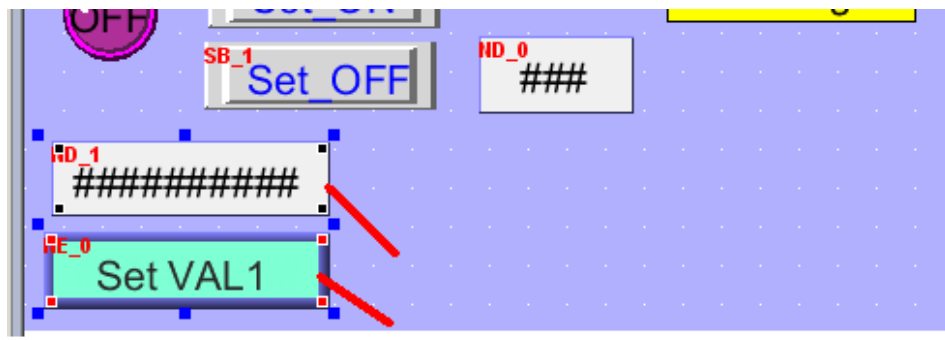

Press the "Ctrl" key and using mouse click on these two objects one by one

Then run "Copy" and then run "Paste". Move the new copied objects to proper position.

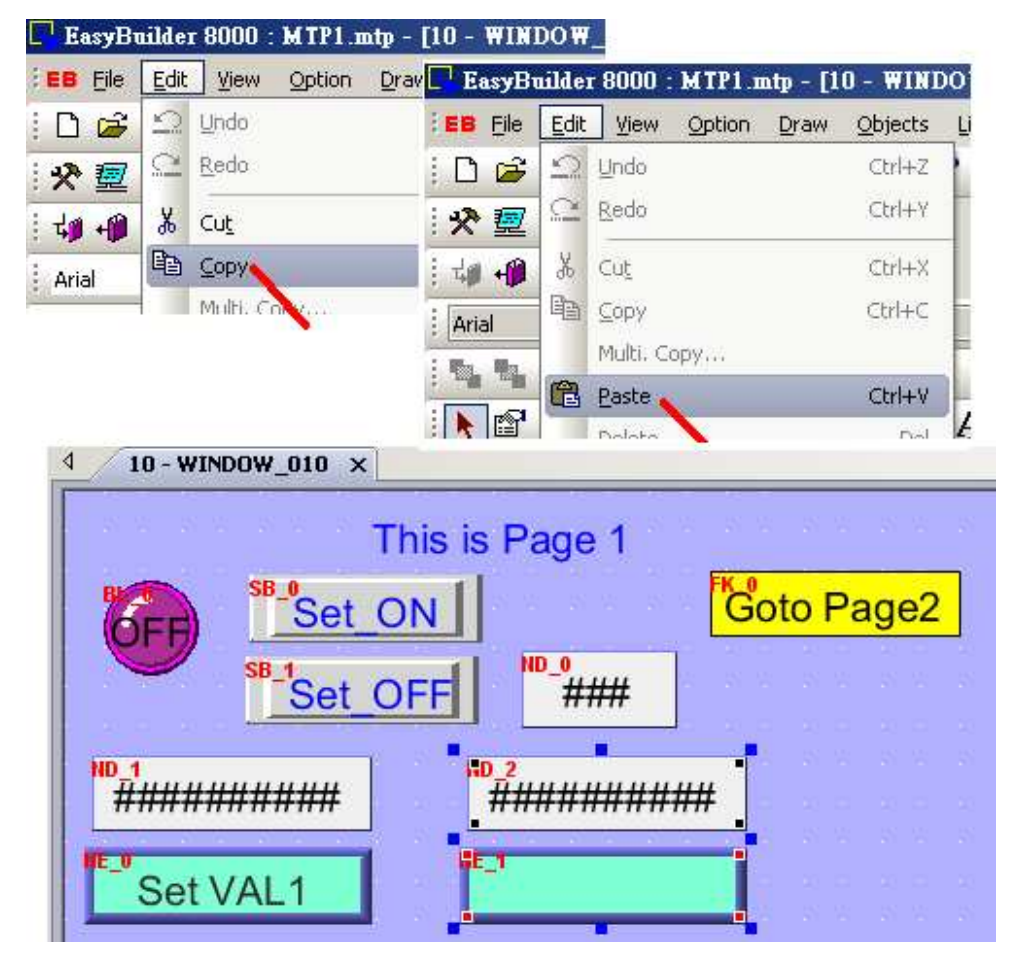

To change the property of the new copied object, use mouse to two-click on it.

N

| ND_1<br>#################################### | · · · · | ND_2<br>#################################### |  |
|----------------------------------------------|---------|----------------------------------------------|--|
| Set VAL1                                     |         | E_1                                          |  |

Then modify the "Address" to 14. (the network address of variable "F1"). Then click on "Numeric format" to set the "Data format" as "32-bit Float", "Left of decimal Pt." as 5, "Right of decimal Pt." as 3, "Input low" as -9999.999 and "Input high" as +9999.999.

| umeric Display Object's Properties                 |
|----------------------------------------------------|
| General Numeric Format Shape Font Profile          |
| Description :                                      |
| Read address                                       |
| PLC name : PLC1                                    |
| Device type : 4x                                   |
| Address : 14                                       |
| Address format : ddddd [range : 1 ~ 65555]         |
|                                                    |
|                                                    |
|                                                    |
| Numeric Display Object's Properties                |
| General Numeric Format Shape   Font   Profile      |
| Display Data format : 32-bit Float Mask            |
| Number of digits                                   |
| Left of decimal Pt. : 5 Right of decimal Pt. : 3   |
| Scaling option                                     |
| Do conversion                                      |
| Limits                                             |
| <ul> <li>Direct</li> <li>Dynamic limits</li> </ul> |
| Input low : -9999.99 Input high : +9999.99         |
|                                                    |
| 🗖 Use alarm color                                  |
|                                                    |
| 確定取消 説明                                            |

Then two-click on next "Numeric Input" object to modify its property.

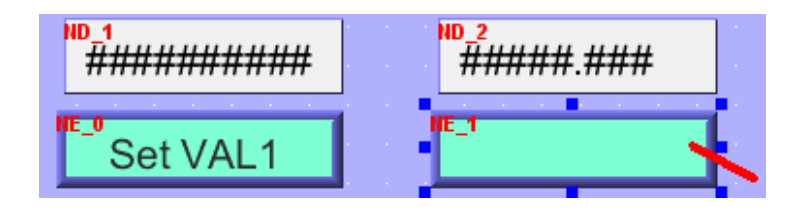

Then modify the "Address" to 14. (the network address of variable "F1"). Then click on "Numeric format" to set the "Data format" as "32-bit Float", "Left of decimal Pt." as 5, "Right of decimal Pt." as 3, "Input low" as -9999.999 and "Input high" as +9999.999.

| Numeric Input Object's Properties                                                                                                    |
|----------------------------------------------------------------------------------------------------|
| General Numeric Format Security Shape Font Profile                                                                                                    |
| Description :<br>Read address                                                                                                    |
| Device type : 4x                                                                                                    |
| Address format : ddddd [range : 1 ~ 65535]                                                                                                    |
| Notification Enable                                                                                                    |
| Input order Numeric Input Object's Properties                                                                                                    |
| Enable General Numeric Format Shape Font Profile                                                                                                    |
| Keyboard       Display         Window no. :       50.         Window no. :       50.         Left of decimal Pt. :       5         Right of decimal Pt. :       3 |
| Hint : If the keyboa:<br>or on the same wind                                                                                                    |
| Limits                                                                                                    |
| Direct      Dynamic limits                                                                                                    |
| Input low : -9999.99 Input high : +9999.99                                                                                                    |
| Use alarm color                                                                                                    |
| 確定取消 説明                                                                                                    |

Then create one Label "Set F1" and move it to just on the "Numeric Input" button.

| <u> </u>                            |
|-------------------------------------|
|                                     |
|                                     |
|                                     |
| Text                                |
| Use label library                   |
| Use bitmap font                     |
| Attribute                           |
| Font : Arial                        |
| Color : Size : 16                   |
| Align : Left  Blink : None          |
| Ttalic Underline                    |
| Movement<br>Direction : No movement |
| Content                             |
| Set F1                              |

Then we have finished the "10" window as below.

| ✓ 10 - WINDOW_010 × 11 - Window_011          |
|----------------------------------------------|
| This is Page 1                               |
| Set_OFF Set_OFF ###                          |
| ND_1<br>#################################### |
| Set VAL1 Set F1                              |

Then click on "Save" to save it.

| 🔄 Ea        | isyB         | ailder       | 8000:     | MTP1.      |
|-------------|--------------|--------------|-----------|------------|
| ∃ <b>EB</b> | <u>F</u> ile | <u>E</u> dit | ⊻iew      | Option     |
| : 🗅         | 2            |              | χ 🖻       | 🛍 <u>1</u> |
| 1 🛠         | <b>2</b>     | 2            |           | <b>4</b> 🕾 |
| 1.1.0       | -03          | ba           | ve (Ctri- | -5/        |

### 1.4: Compile / Download and Test the Touch-8000

| 📴 EasyBu        | ilder 8000 : MTP1.mtp - [10 - WINDOW_010 ]              |
|-----------------|---------------------------------------------------------|
| EB <u>F</u> ile | Edit View Option Draw Objects Library Tools Window Help |
| ) 🗅 🚅 I         | 🖬   🐰 🖻 🛍 🕰 🗠   🞒 🤗 📢   🗛   🛠 Compile 🥿                 |
| : 🖈 📃           | 👳 🖳 🖉 📆 🏢 📃 🕎 🕎 🕎 On-line Simulation                    |
| i 🗤 🐗 I         | 💋 🚍 📳 🔰 🖼 🔛 🧱 🔤 🙀                                       |
| : Arial         | - 16 Download                                           |
|                 | Compiling                                               |
|                 |                                                         |
|                 | Project name : C:\EB8000\project\MTP1.mtp               |
|                 |                                                         |
|                 | XOB file name : C:\EB8000\project\MTP1.xob              |
|                 |                                                         |
|                 | VOB password (111111) (used in decompiler)              |
|                 |                                                         |
|                 | Font file(s) :                                          |
|                 | C:\EB8000\font\MTP1\$0.ttf (Arial)                      |
|                 | C:\EB8000\font\MTP1\$1.ttf (Times New Roman)            |
|                 | 0 error(s), 0 warning(s)                                |
|                 | Object size : 21822 bytes<br>Font size : 214444 bytes   |
|                 | Picture size : 488756 bytes                             |
|                 | Shape size : 1108 bytes<br>Sound size : 63164 bytes     |
|                 | Macro size : 14 bytes                                   |
|                 | Total size : 890186 bytes (0.85M)                       |
|                 | succeeded                                               |
|                 | · · · · · · · · · · · · · · · · · · ·                   |
|                 | Compile                                                 |

Please run "Tools" > "Compile..." to compile the Touch-8000 project .

After clicking on "Compile", if it shows "succeeded", then the HMI picture can be download to the Touch-8000 by steps listed on next page.

We are going to download the HMI project to the Touch-8000 by using Ethernet cable. Please make sure the Ethernet cable is connected well between PC --- Ethernet switch --- Touch-8000. And also the IP, Mask and download password are well set (refer to section 1.2).

**Note**: The (IP, Mask) setting of the PC must lie in the same domain as the Touch-8000. For ex, PC (192.168.1.20, 255.255.255.0) and Touch-8000 (192.168.1.179, 255.255.255.0) is ok. However PC (192.168.**3**.20, 255.255.255.0) can not connect Touch (192.168.**1**.179, 255.255.255.0).

Then run "Tools" > "Download...". Set the correct HMI IP (In this example, we are setting Touch-8000 's IP as 192.168.1.179 in section 1.2) and download password (here is using default password 111111). Then click on "Download". If everything is well set, it will take about 20 to 100 seconds to download the HMI project. Then the Touch-8000 will reboot itself once automatically.

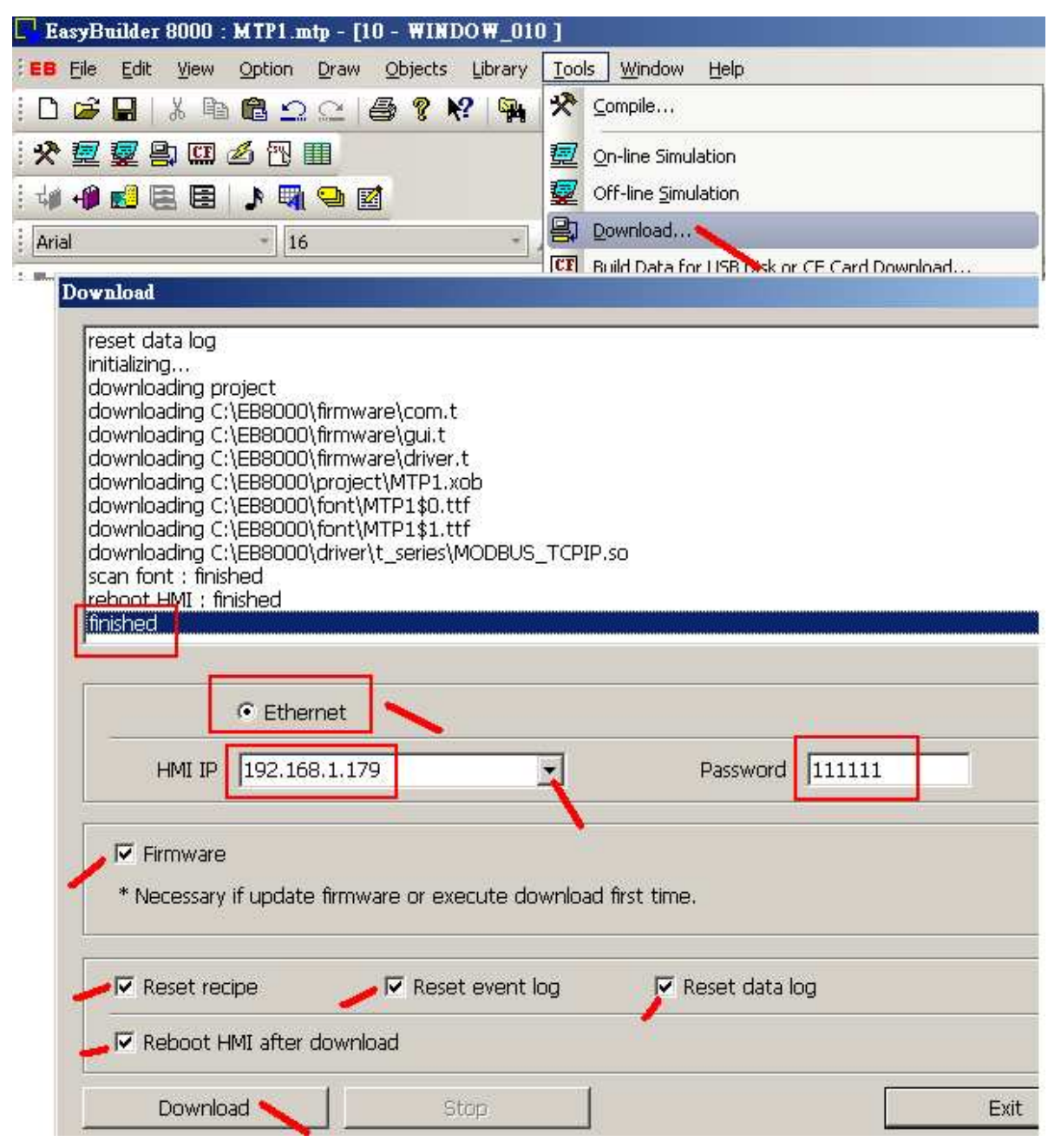

The "On-line Simulation" is one useful utility to test the Touch-8000. Please make sure the Ethernet cables are well connected as the following figure. The "On-line Simulation" can simulate the HMI picture on PC without downloading to the Touch-8000 (The PC must link to the Touch-8000).

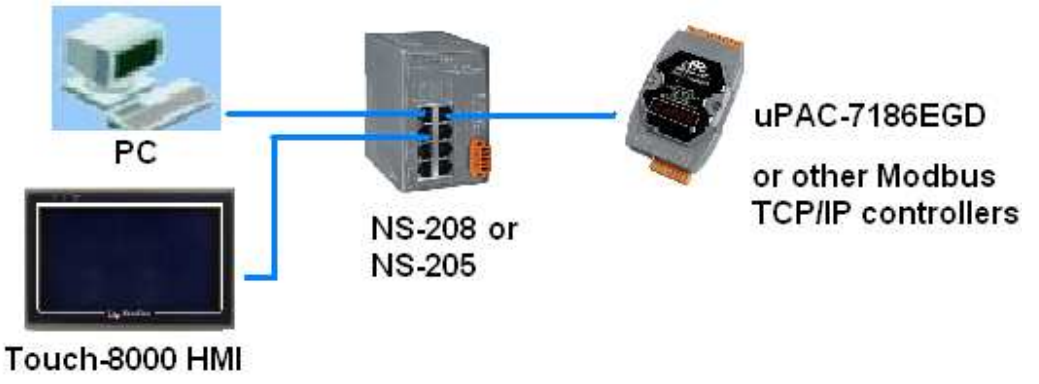

Then run "Tools" > "On-line Simulation"

| 🔽 EasyBuilder 8000 : MTP1.mtp - [10 - WINDOW_010 | ]                                         |
|--------------------------------------------------|-------------------------------------------|
| EB File Edit View Option Draw Objects Library    | <u>T</u> ools <u>W</u> indow <u>H</u> elp |
| : D 🚅 🖬   % 🖻 🛍 🗅 🗠   🚳 💡 😽   🙀                  | 🛠 <u>C</u> ompile                         |
| : 🛠 💆 🕎 🛄 🖉 📆 🛄                                  | 👳 On-line Simulation                      |
| :                                                | 🖅 Off-line Simulation 🔪                   |

To exit the simulation, use mouse right-click on the widow, then run "Exit simulation".

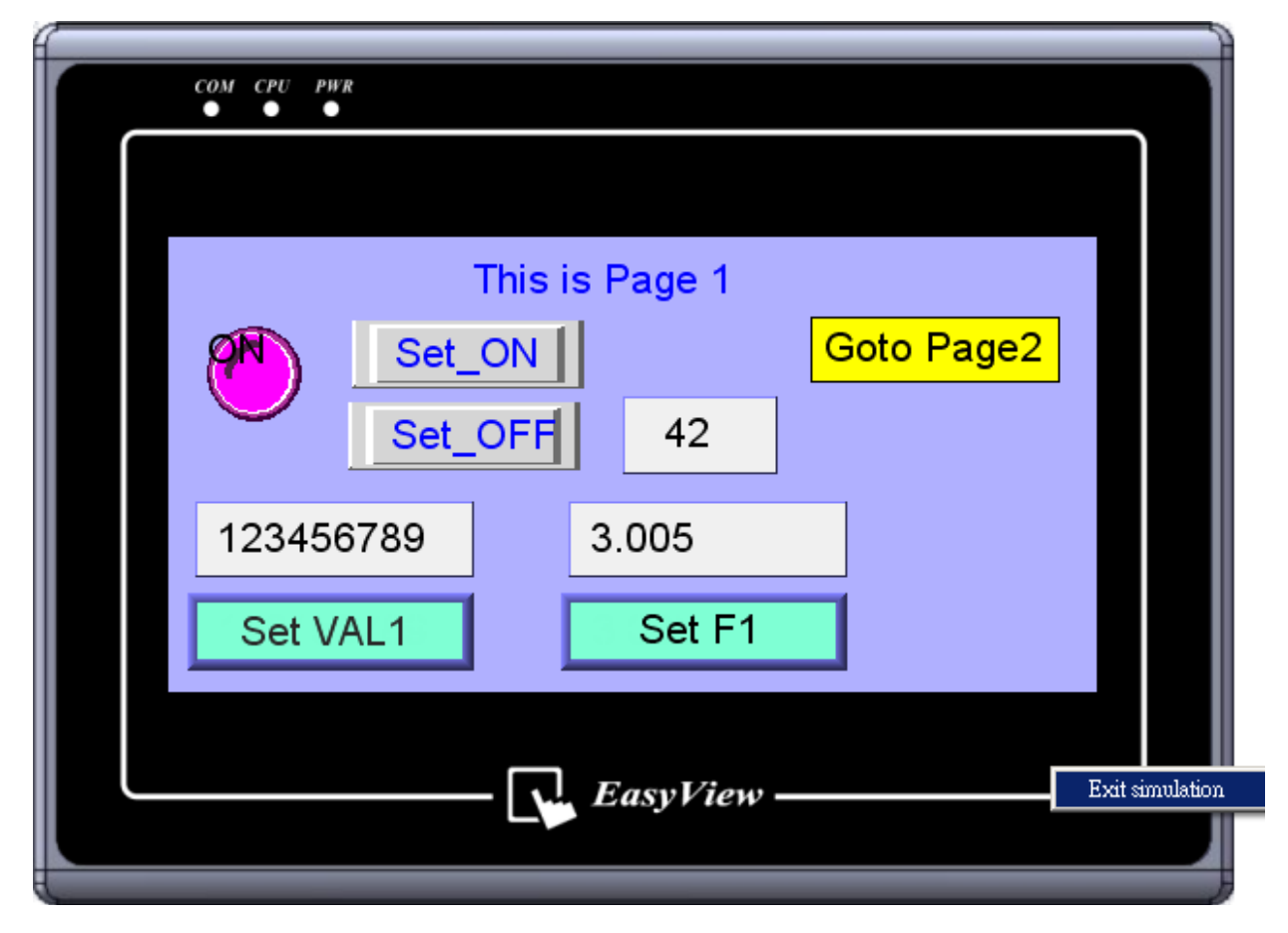

Getting Started: Touch-8000 HMI Linking ICP DAS PAC and M-7000 I/O Modules

# **Chapter 2 : Some Advanced Topics**

### 2.1: Connecting one Touch-8000 to Many Controllers

The Touch-8000 's Ethernet port can link to many ICP DAS Modbus TCP/IP controllers, like the WP-8xx7, uPAC-7186EG, iPAC-8x47 or others supporting Modbus TCP/IP slave protocols. However recommend not connecting more than 6 controllers (The more connectted, the slower communication scan rate). The COM1: RS-232/485, COM2: RS-232 and COM3: RS-232/485 of the Touch-8000 can also link to ICP DAS Modbus RTU controllers, like the WP-8xx7, uPAC-7186EG, uPAC-7186XG, I-7188XG, I-8x47, iPAC-8x47 or others supporting Modbus RTU slave protocols.

In the "System Parameters" windows, user can create more than one device. The first "Local HMI" is necessary. It defines the Touch-8000 itself. We have created one device in Chapter 1.3, named as "PLC1" as below figure. **To create one more device, please click on "New"**.

| L E        | ısyBı                                    | uilde                                                                                                    | r 8000                                            | : MTP1 -                             | [10 - ₩                              | INDOW.                                                                    | _010 ]                                                |                        |                    |                                                                                      |
|------------|------------------------------------------|----------------------------------------------------------------------------------------------------|---------------------------------------------------|--------------------------------------|--------------------------------------|---------------------------------------------------------------------------|-------------------------------------------------------|------------------------|--------------------|--------------------------------------------------------------------------------------|
| EB         | Eile                                     | Edit                                                                                                    | <u>V</u> iev                                      | ) Option                             | Draw                                 | <u>O</u> bjects                                                           | Library                                               | <u>T</u> ools          | <u>W</u> indo      | )                                                                                    |
| : 🗅        | 6                                        |                                                                                                    |                                                   |                                      |                                      |                                                                           | ' 🏪                                                   | 1                      | 희후                 |                                                                                      |
| : 🖈        | <u>2</u>                                 |                                                                                                    |                                                   |                                      |                                      |                                                                           |                                                       |                        |                    |                                                                                      |
| : 40       | +                                        |                                                                                                    |                                                   |                                      |                                      |                                                                           | -                                                     |                        |                    |                                                                                      |
| :          | -                                        | _                                                                                                    | S <u>e</u> lect                                   | : All Objects                        |                                      | Ctrl+A                                                                    | <b>.</b>                                              | <b>Α</b> * Α*          | = 3                |                                                                                      |
| ·          |                                          | ∎                                                                                                    | Select                                            | : Next Obje                          | ct                                   |                                                                           |                                                       |                        | <br>               |                                                                                      |
| -          |                                          |                                                                                                    | Select                                            |                                      |                                      |                                                                           |                                                       |                        | 1.1.2              | -                                                                                    |
| : <b>5</b> | ] <b>⊡</b><br>• •                        | r                                                                                                    | C <u>h</u> an                                     | ge Object A                          | ttribut <mark>y</mark> s.            |                                                                           | Et 🖬                                                  |                        |                    |                                                                                      |
| : 5        | ()<br>                                   |                                                                                                    | Syste                                             | m Paramete                           | rs                                   |                                                                           |                                                       |                        |                    |                                                                                      |
| : 0        | :C                                       | иној<br>п. Раз                                                                                                    | ramete                                            | I ⊑ue ∩−<br>T Settings               |                                      |                                                                           | •F                                                    |                        |                    |                                                                                      |
|            | Davi                                     | ica Ì                                                                                                    | M- 4-1                                            | 1 dament                             | la a                                 | 1                                                                         | 1                                                     |                        | 1                  | 1                                                                                    |
|            |                                          |                                                                                                    |                                                   |                                      |                                      | <ul> <li>I denote the</li> </ul>                                          | I E de la sel 1                                       | - 1 1 4                | D                  | in the Oliver second                                                                 |
|            | Devi                                     | evice i                                                                                                    | Model<br>list :                                   | General                              | Security                             | r   Font                                                                  | Extend                                                | ed Mem                 | ory   Pr           | inter Server                                                                         |
|            | Devi                                     | evice I<br>In                                                                                                    | moaer<br>list :                                   | General                              | Location                             | / Font                                                                    | Extend                                                | ed Mem                 | ory   Pr           | Interface                                                                            |
|            |                                          | evice ]<br>Io.<br>Iocal ]                                                                                                  | Model<br>list :<br>HMI                            | Name<br>Local HMI                    | Location                             | / Font<br>Device t                                                        | Extend<br>ype<br>)T/MT807(                            | ed Mem<br>)<br>)T (480 | ory   Pr<br>x 234) | inter Server<br>Interface<br>Disable                                                 |
|            |                                          | evice ]<br>lo.<br>local l                                                                                                  | Model<br>list :<br>HMI<br>PLC 4                   | Name<br>Local HMI<br>PLC1            | Location<br>Local<br>Local           | <ul> <li>Pont</li> <li>Device t</li> <li>MT6070</li> <li>MODBU</li> </ul> | Extend<br>ype<br>)T/MT807<br>JS TCP/IP                | ed Memi<br>DT (480     | ory   Pr<br>x 234) | inter Server<br>Interface<br>Disable<br>Ethernet(IP=192.168.1.180, <mark>Port</mark> |
|            |                                          | evice  <br>lo.<br>ocal  <br>ocal                                                                                           | Model<br>list :<br>HMI<br>PLC 4                   | Name<br>Local HMI<br>PLC1            | Location<br>Local                    | / Font<br>Device t<br>MT6070<br>MODBU                                     | Extend<br>ype<br>T/MT8070<br>IS TCP/IP                | ed Memi                | ory   Pr<br>x 234) | inter Server<br>Interface<br>Disable<br>Ethernet(IP=192.168.1.180, Port              |
|            |                                          | evice  <br>lo.<br>local l<br>local l                                                                                       | Model<br>list :<br>HMI<br>PLC 4                   | Name<br>Local HMI<br>PLC1            | Location<br>Local<br>Local           | Font<br>Device t<br>MT6070<br>MODBU                                       | Extend<br>ype<br>T/MT807/<br>IS TCP/IP                | ed Mem                 | ory   Pr<br>x 234) | inter Server<br>Interface<br>Disable<br>Ethernet(IP=192.168.1.180, Port              |
|            |                                          | evice<br>Io.<br>ocal I<br>ocal I                                                                                           | Model<br>list :<br>HMI<br>PLC 4                   | General<br>Name<br>Local HMI<br>PLC1 | Location<br>Local<br>Local<br>Delete | / Font<br>Device t<br>MT6070<br>MODBU                                     | ype<br>T/MT807<br>IS TCP/IP<br>Settings               | ot (480                | x 234)             | inter Server<br>Interface<br>Disable<br>Ethernet(IP=192.168.1.180, Port              |
|            |                                          | evice<br>Io.<br>ocal I<br>ocal I<br>cocal I                                                                                | Model<br>list :<br>HMI<br>PLC 4<br>New<br>descrip | Vame<br>Local HMI<br>PLC1            | Location<br>Local<br>Local<br>Delete | / Font<br>Device t<br>MT6070<br>MODBU                                     | Extend<br>ype<br> T/M T8070<br>IS TCP/IP<br> Settings | ed Mem<br>DT (480      | x 234)             | Interface<br>Disable<br>Ethernet(IP=192.168.1.180, Port                              |
|            |                                          | evice<br>Io.<br>ocal 1<br>ocal 1                                                                                           | Model<br>list :<br>HMI<br>PLC 4<br>New<br>descrip | General<br>Name<br>Local HMI<br>PLC1 | Location<br>Local<br>Local<br>Delete | / Font<br>Device t<br>MT6070<br>MODBU                                     | Extend<br>ype<br>T/MT8070<br>IS TCP/IP<br>Settings    | ed Mem<br>DT (480      | x 234)             | Interface<br>Disable<br>Ethernet(IP=192.168.1.180, Port                              |
|            |                                          | Io.<br>Io.<br>Iocal I<br>I<br>I<br>I<br>I<br>I<br>I<br>I<br>I<br>I<br>I<br>I<br>I<br>I<br>I<br>I<br>I<br>I<br>I            | Model<br>list :<br>HMI<br>PLC 4<br>New            | General<br>Name<br>Local HMI<br>PLC1 | Location<br>Local<br>Local<br>Delete | / Font<br>Device t<br>MT6070<br>MODBU                                     | ype<br>T/MT807<br>IS TCP/IP<br>Settings               | ed Mem<br>DT (480      | x 234)             | Interface Disable Ethernet(IP=192.168.1.180, Port                                    |
|            | Der,<br>Du<br>L<br>L<br>L<br>L<br>L<br>L | Io.<br>Io.<br>Iocal I<br>Iocal I<br>I<br>I<br>I<br>I<br>I<br>I<br>I<br>I<br>I<br>I<br>I<br>I<br>I<br>I<br>I<br>I<br>I<br>I | Model<br>list :<br>HMI<br>PLC 4<br>New            | Vame<br>Local HMI<br>PLC1            | Location<br>Local<br>Local<br>Delete | Pont     Device t     MT6070     MODBU                                    | Extend<br>ype<br>T/M T807<br>IS TCP/IP<br>Settings    | ot (480                | ory   Pr           | Interface<br>Disable<br>Ethernet(IP=192.168.1.180, Port                              |

Set proper property for this new device. Here we are connecting one another Modbus TCP/IP controller with IP=192.168.1.181 , port=502 and NET-ID = 1 (PLC station No.)

| ce Properties                                                                                                    |                     |
|----------------------------------------------------------------------------------------------------|---------------------|
| Name : PLC2                                                                                                    |                     |
|                                                                                                    |                     |
| Location : Local                                                                                                    |                     |
|                                                                                                    |                     |
| PLC type : MODBUS TCP/IP                                                                                                    | <b></b> ,           |
| V.1.50, MODBUS_TCPIP.so                                                                                                    |                     |
| PLC I/F : Ethernet 3 PLC c                                                                                                    | lefault station no. |
| ID 102 160 1 101 Dort-502                                                                                                    |                     |
| IP 1 192.106.1.101, POR-302                                                                                                    | Settings            |
| Use broadcast command                                                                                                    | V                   |
|                                                                                                    |                     |
| Interval of block pack (words) : 5                                                                                                    |                     |
| Max. read-command size (words) : 120                                                                                                    |                     |
|                                                                                                    |                     |
| Max. write-command size (words) : 120                                                                                                    |                     |
| Max. write-command size (words) : 120                                                                                                    |                     |
| Max. write-command size (words) : 120                                                                                                    | OK Cancel           |
| Max. write-command size (words) : 120                                                                                                    | OK Cancel           |
| Max. write-command size (words) : 120                                                                                                    | OK Cancel           |
| Max. write-command size (words) : 120                                                                                                    | OK Cancel           |
| Max. write-command size (words) : 120                                                                                                    | OK Cancel           |
| Max. write-command size (words) : 120<br>ystem Parameter Settings<br>Device Model General Security Font Extended Memory I<br>Device list :<br>No. Name Location Device type<br>Local HMI Local HMI Local MT6070T/MT8070T (480 x 234)                                                                                                    | OK Cancel           |
| Max. write-command size (words) : 120                                                                                                    | OK Cancel           |
| Max. write-command size (words) : 120<br>ystem Parameter Settings<br>Device Model General Security Font Extended Memory I<br>Device list :<br>No. Name Location Device type<br>Local HMI Local HMI Local MT6070T/MT8070T (480 x 234)<br>Local PLC 4 PLC1 Local MODBUS TCP/IP<br>Local PLC 5 PLC2 Local MODBUS TCP/IP                                                                                                    | OK Cancel           |
| Max. write-command size (words) : 120                                                                                                    | OK Cancel           |
| Max. write-command size (words) : 120          ystem Parameter Settings         Device       Model         General       Security         Font       Extended Memory         Device       Ist :         No.       Name         Location       Device type         Local HMI       Local         MODBUS       TCP/IP         Local       MODBUS         TCP/IP       Image: Settings         New       Delete                                                                                                    | OK Cancel           |
| Max. write-command size (words): 120          ystem Parameter Settings         Device       Model         General       Security         Font       Extended Memory         Device       Ist:         No.       Name         Location       Device type         Local       MT6070T/MT8070T (480 x 234)         Local       PLC1         Local       MODBUS TCP/IP         Local       PLC2         New       Delete         Settings       Project description :                                                                                                    | OK Cancel           |
| Max. write-command size (words) : 120          ystem Parameter Settings         Device       Model         General       Security         Font       Extended Memory         Device       Model         General       Security         Font       Extended Memory         Device       Model         General       Security         Font       Extended Memory         Device       Ist<:                                                                                                    | OK Cancel           |
| Max. write-command size (words) : 120          ystem Parameter Settings         Device       Model         General       Security         Font       Extended Memory         Device       Ist         No.       Name         Local HMI       Local         Model       General         Max.       Max.         Vice       Model         General       Security         Font       Extended Memory         Device       Ist         No.       Name         Local HMI       Local         Model       Project         Image: Comparison of the secting in the secting in the sec                                                                                                    | OK Cancel           |
| Max. write-command size (words) : 120          ystem Parameter Settings         Device       Model         General       Security         Font       Extended Memory         Device       Ist         No.       Name         Local HMI       Local         Model       General         No.       Name         Local HMI       Local         MoDBUS       TCP/IP         Local PLC 4       PLC1         Local       MODBUS         Toget description :       Project description :                                                                                                    | OK Cancel           |
| Max. write-command size (words): 120<br>ystem Parameter Settings<br>Device Model General Security Font Extended Memory 1<br>Device list:<br>No. Name Location Device type<br>Local HMI Local HMI Local MT6070T/MT8070T (480 x 234)<br>Local PLC 4 PLC1 Local MODBUS TCP/IP<br>Local PLC 5 PLC2 Local MODBUS TCP/IP<br>New Delete Settings<br>Project description :<br>The setting is a setting in the setting is a setting in the setting is a setting in the setting is a setting is a setting in the setting is a setting in the setting is a setting in the setting is a setting is a setting in the setting is a setting in the setting in the setting in the setting is a setting in the setting in the setting in the setting is a setting in the setting in the s | OK Cancel           |

If the new connected device is a Modbus RTU controller by RS-485 (2 wire) communication, the user can set its property as the following figure. Setting the "PLC type" as "Modbus RTU", "PLC I/F" as "RS-485 2W", PLC default station No. as 1 (can be modified in each object 's address setting), ...

**Note**: Recommend connect no more than 7 controllers or M-7000s in each Touch-8000 's RS-485 port (2-wire). The more connected, the slower communication rate.

| Device Properties                               |
|-------------------------------------------------|
| Name PLC2                                       |
|                                                 |
| Location : Local Settings                       |
| PLC type : MODBUS RTU                           |
| V.1.40, MODBUS_RTU.so                           |
| PLC I/F : RS-485 2W PLC default station no. : 1 |
| COM : COM3 (9600,E,8,1) Settings                |
| Use broadcast command                           |
| Interval of block pack (words) +                |
|                                                 |
| Max. read-command size (words) : 120            |
| Max. write-command size (words) : 120           |
| OK Cancel                                       |

Then when creating the HMI object, please select the related "PLC name" and Address similar as below. The number before the '#' means the related PLC 's station No. (NET-ID). For ex, 1#20 means station No. 1 's address 20, While 2#150 means station No. 2 's address 150.

| Ne | w Numeric Display Object                   | 2 |
|----|--------------------------------------------|---|
| ſ  | General Numeric Format Shape Font          |   |
|    | Description :                              |   |
| Г  | -Read address                              |   |
|    | PLC name : PLC2                            |   |
|    | Device type : 4x                           |   |
|    | Address : 1#11                             |   |
|    | Address format : ddddd [range : 1 ~ 65535] |   |
|    |                                            |   |

If the new connected device is a Modbus RTU controller by RS-232 communication, the user can set its property as the following figure. Setting the "PLC type" as "Modbus RTU", "PLC I/F" as "RS-232", PLC station No. as 1 (NET-ID of the new PLC), ...

| Device Properties                                                |
|------------------------------------------------------------------|
| Name : PLC3                                                      |
| C HMI C PLC<br>Location : Local Settings                         |
|                                                                  |
| V.1.40, MODBUS_RTU.so PLC I/F : RS-232 PLC default station no. : |
| COM : COM1 (19200,N,8,1) Settings 5                              |
|                                                                  |
| Interval of block pack (words) : 5                               |
| Max. read-command size (words) : 120                             |
| Max. write-command size (words) : 120                            |
| OK Cancel                                                        |

Note: Each Touch-8000 's RS-232 port can connect only one controller.

Then when creating the HMI object, please select the related "PLC name" as below.

| R | lew Numeric Display Object                                  | × |
|---|-------------------------------------------------------------|---|
|   | General Numeric Format Shape Font                           |   |
|   | Description :                                               |   |
|   | Read address                                                |   |
|   | PLC name : PLC2                                             |   |
|   | Device type : 4x                                            |   |
|   | Address : 11                                                |   |
|   | Address format : ddddd [range : 1 ~ 65535] 🔲 Index register |   |
|   |                                                             |   |
|   | 確定取消 説明                                                     |   |

### **2.1.1: Display the PLC communication state (Via Ethernet)**

The PLC communication state (via Ethernet) can be displayed on Touch-8000. Below "System Parameter" shows there is 2 Modbus TCP/IP PLCs connected by Touch-8000. One is named as "PLC1" with "No." = "Local PLC4". The other one is named as "PLC2" with "No." = "Local PLC5".

| De | Device Model General Security Font Extended Memory Printer Server |           |          |                             |                                 |  |
|----|-------------------------------------------------------------------|-----------|----------|-----------------------------|---------------------------------|--|
|    | Device list :                                                     |           |          |                             |                                 |  |
|    | No.                                                               | Name      | Location | Device type                 | Interface                       |  |
|    | Local HMI                                                         | Local HMI | Local    | MT6070T/MT8070T (480 x 234) | Disable                         |  |
| _  | Local PLC 4                                                       | PLC1      | Local    | MODBUS TCP/IP               | Ethemet(IP=192.168.1.180, Port  |  |
|    | Local PLC 5                                                       | PLC2      | Local    | MODBUS TCP/IP               | Ethernet(IP=192.168.1.181, Port |  |
| L  |                                                                   |           |          |                             |                                 |  |
|    | New                                                               | Del       | ete 🛛    | Settings                    |                                 |  |

To display the communication state of "Local PLC4" and "Local PLC5", please create four "Bit Lamp" as the following figure. Check the "System tag" and select "Local HMI" to use the "LB-10100: PLC 4" to display the communication status of "Local PLC4" and "LB-10400" for "Local PLC 5". The first and second Bit lamps (PLC1, 0x, addr.=1) and (PLC2, 0x, addr.=1) are necessary to inform the Touch-8000 to read some value from these two PLCs (using other addr. is also ok).

|                                                                 | Bit Lamp Object's Proper           | ties             | Bit Lamp Object's P                        | roperties                              |
|-----------------------------------------------------------------|------------------------------------|------------------|--------------------------------------------|----------------------------------------|
|                                                                 | General Shape Label                | Profile          | General Shape ]                            | Label Profile                          |
| Click 0 or 1 can                                                | Description :                      |                  | Read address                               |                                        |
| view the state label                                            | PLC name : PLC                     |                  | PLC name :                                 | PLC2                                   |
| setting of state 0                                              | Device type : Ox                   |                  | Device type :                              | 0x                                     |
| anu i                                                           | Address : 1                        |                  | Address :                                  | 1                                      |
| Set state 0 Label to<br>PLC1 Err<br>State 1 Label to<br>PLC1 Ok | D<br>D<br>LC1 Err                  | BL_3<br>PLC2 Err | Set state<br>PLC2 E<br>State 1 L<br>PLC2 O | 0 Label to<br>rr<br>abel to<br>k       |
| Bit Lamp Object's riopernes                                     |                                    | Bit Lamp Object  | 's Properties                              |                                        |
| General Shape Label Pr                                          | ofile                              | General Shape    | Label Profile                              |                                        |
| Description :                                                   |                                    | Descriptio       | m :                                        |                                        |
| Read address                                                    |                                    | Read address     |                                            |                                        |
| PLC name : Local HM                                             | 1                                  | PLC nan          | ne : Local HMI                             |                                        |
| Device type : LB-10100                                          | ) : PLC 4 status (ethernet), set o | Device typ       | pe : LB-10400 : PLC 5                      | status (ethemet) <mark>,</mark> set oi |
| Address : LB10100                                               | 🔽 System tag                       | Addre            | ss: LB10400                                | <br>▼ System tag                       |

Getting Started: Touch-8000 HMI Linking ICP DAS PAC and M-7000 I/O Modules

The first and second bit lamps are not necessary to display on the screen (however they are necessary to exist for detecting the communication state of the PLC1 and PLC2). So here we can move the third and fourth bit lamps to cover the first and second bit lamps as below.

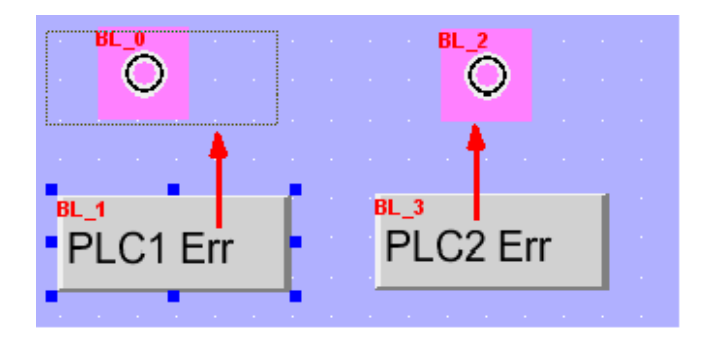

Then we have the following picture. Click on State 1 can view the Label setting of state 1.

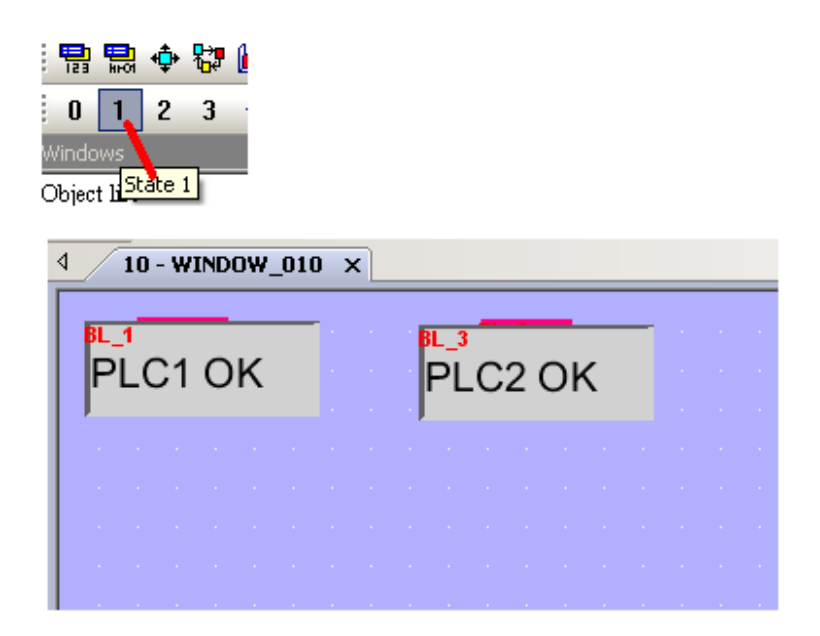

Then save, compile and download to the Touch-8000 to test it (steps is similar as Chapter 1.4).

Then user may un-plug the Ethernet cable of PLC1 and PLC2 to see if the third and fourth bit lamps change its display.

### 2.1.2: Display the PLC communication state (Via RS-485 or RS-232)

To detect the communication state of the PLC via RS-485 and RS-232 is similar as steps listed in section 2.1.1 . The following figure is using Touch-8000 's COM3: RS-485 to link two PLCs .

| No.         | Name      | Location | Device type                        | Interface        | I/F P |
|-------------|-----------|----------|------------------------------------|------------------|-------|
| Local HMI   | Local HMI | Local    | MT6070T/MT8070T (480 x 234)        | Disable          | N/A   |
| Local PLC 3 | PLC1      | Local    | MODBUS RTU (zero-based addressing) | COM3(9600,N,8,1) | RS48  |

The following figure is for detecting two PLC 's communication state via COM3: RS-485. One PLC 's NET-ID (or called station No.) is 1, the other is 2. Please create four "Bit Lamp" as below figure. Check the "System tag" and select "Local HMI" to use the "LB-9801" to display the communication state of the PLC with Net-ID=1 (via COM3). And "LB-9802" for the PLC with Net-ID=2 (via COM3). "2#1" means the NET-ID is 2, data address is 1.

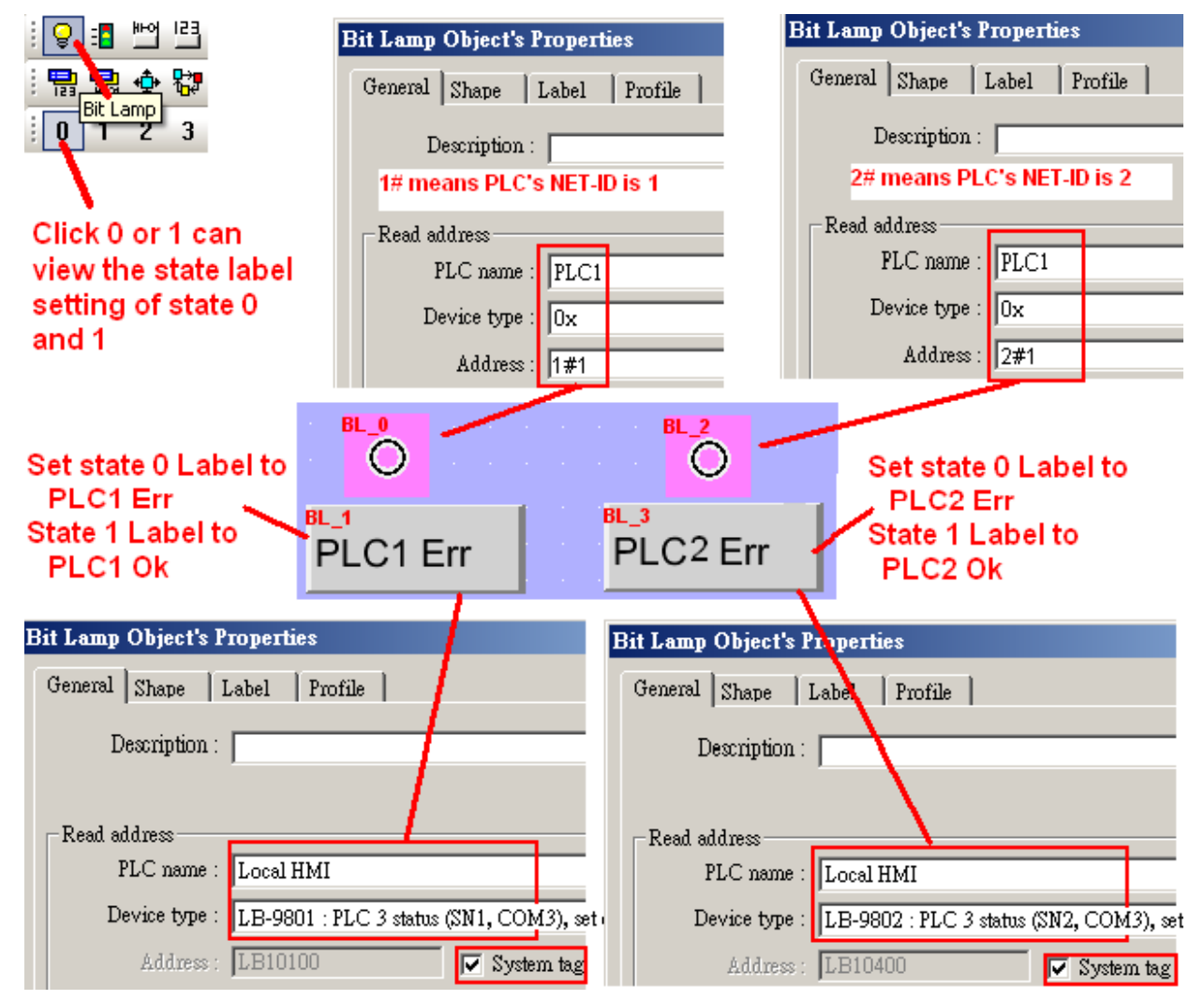

Getting Started: Touch-8000 HMI Linking ICP DAS PAC and M-7000 I/O Modules

The first (1#1) and second bit lamps (2#1) are not necessary to display on the screen (however they are necessary to exist for detecting the communication state). So here we can move the third and fourth bit lamps to cover the first and second bit lamps as below.

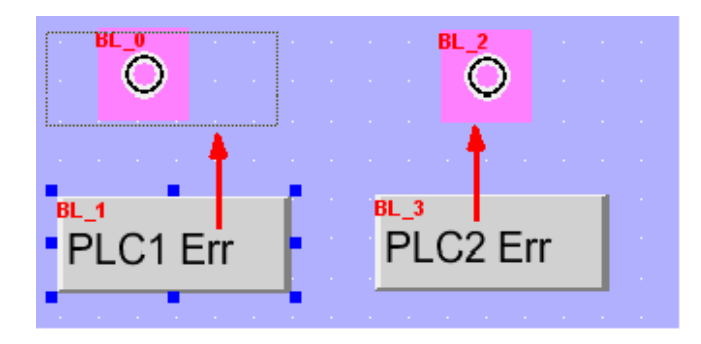

Then we have the following picture. Click on State 1 can view the Label setting of state 1.

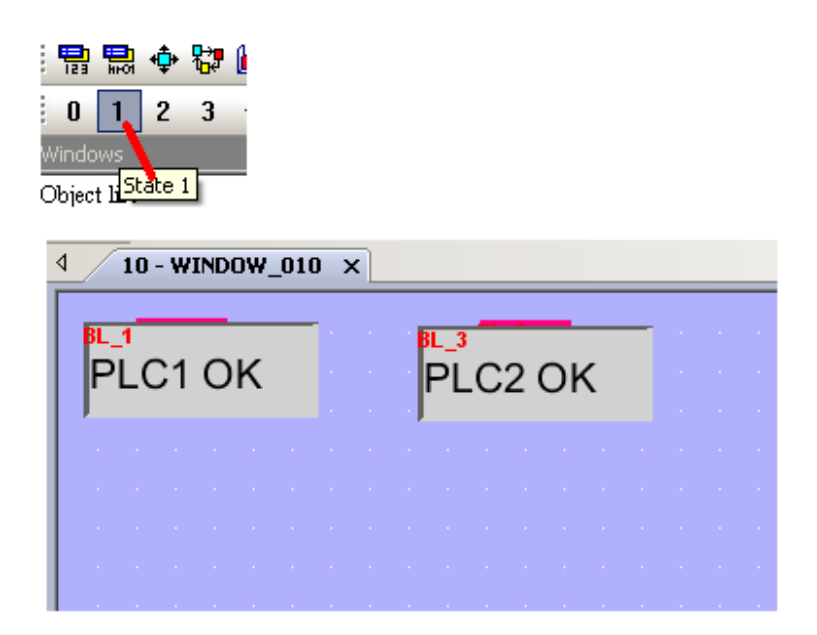

Then save, compile and download to the Touch-8000 to test it (steps is similar as Chapter 1.4).

Then user may un-plug the Ethernet cable of PLC1 and PLC2 to see if the third and fourth bit lamps change its display.

### 2.2: Screen saver and Back light saver

User can enable the "Back light saver" or the "Screen Saver" as listed in the below figure.

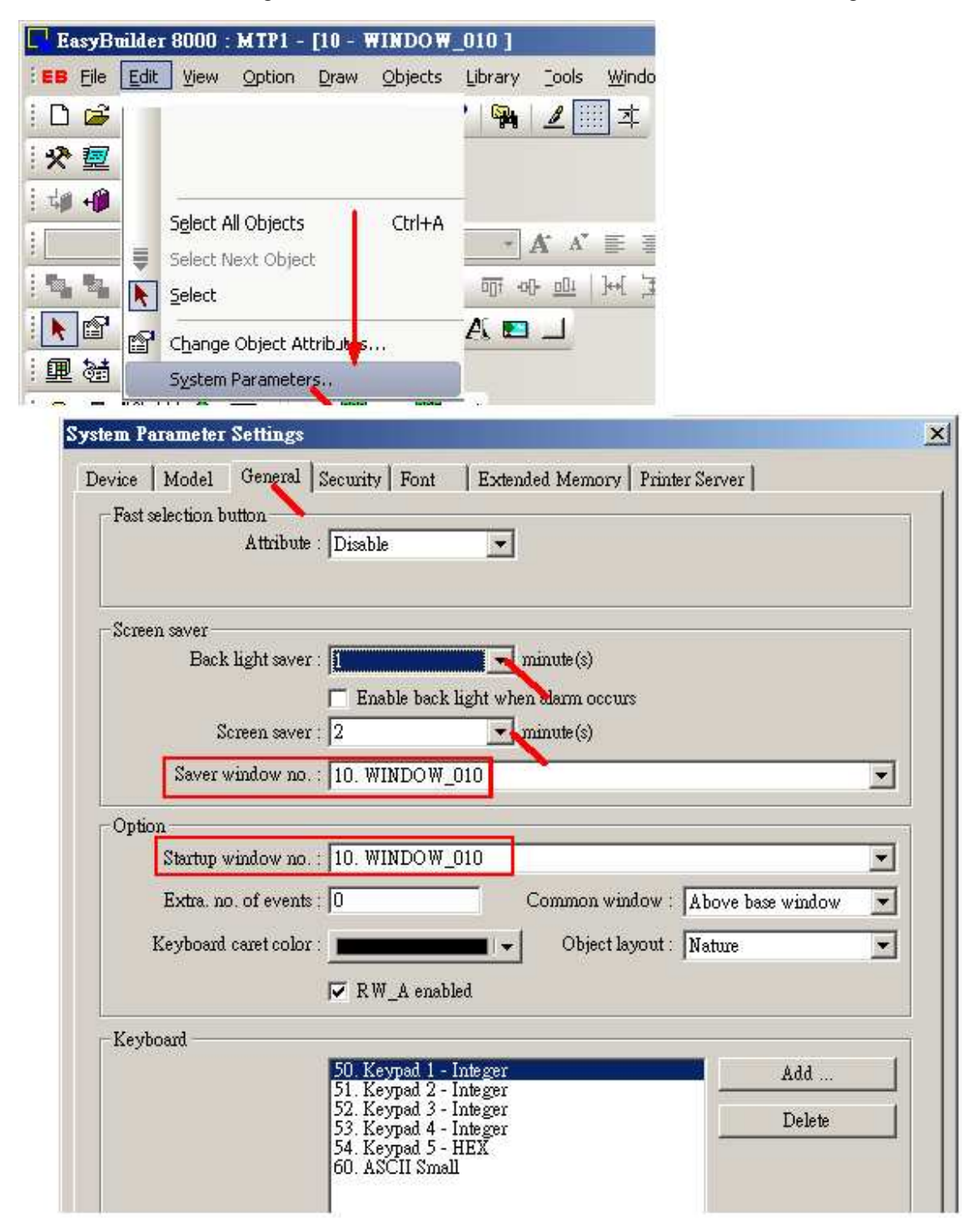

# 2.3: Confirm after touching a Set-Bit button

User can enable the "Display confirmation request" on a "Set Bit" object as below figure. The "Max waiting time (sec)" define the waiting time if no answer to the confirmation window .

| 😔 🗄 🕎 🖻 🗇 쩆 🛛 🕢 10 - WINDOW_010 🗙                                           |
|-----------------------------------------------------------------------------|
|                                                                             |
| Set Bit Object's Properties                                                 |
| General Security Shape Label Profile                                        |
| Description :                                                               |
| PLC name : PLC1                                                             |
| Write address                                                               |
| Device type : 0x                                                            |
| Address : 1 Index register                                                  |
| Address format : ddddd [range : 1 ~ 65535] 🔲 Write after button is released |
| Attribute                                                                   |
| Set style : Set ON                                                          |
| MacmSet Bit Object's Properties                                             |
| Execute macr General Security Shape Label Profile                           |
|                                                                             |
| Min. press time (sec) : 0                                                   |
| Display confirmation request Max. waiting time (sec) : 10                   |
| Interlock                                                                   |

Then when touch this "Set Bit" button, the confirmation window will pop-up. You can try not answering it longer than 10 seconds. You can see the pop-up window will disappear .

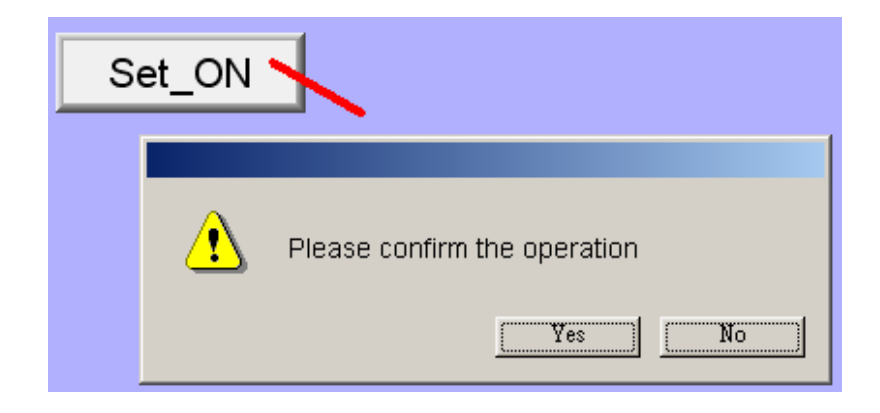

# 2.4: Setting password security for HMI objects

The project file of this example : Touch-8000 CD-ROM:\napdos\touch8000\example\touch\_03.mtp

The Touch-8000 can setup password to protect each HMI object. The following example is setting User No. 1 as "Class A" with a password number of "12345". (The user No. can be 1 to 12, the password number can be 1 to 999,999,999). First do "System Parameter settings" as below. Enable "User 1" and set as Class "A" and password as "12345". And also enable the "Back light saver" and "Screen saver" as 1 minute, set the startup window no. as "10"

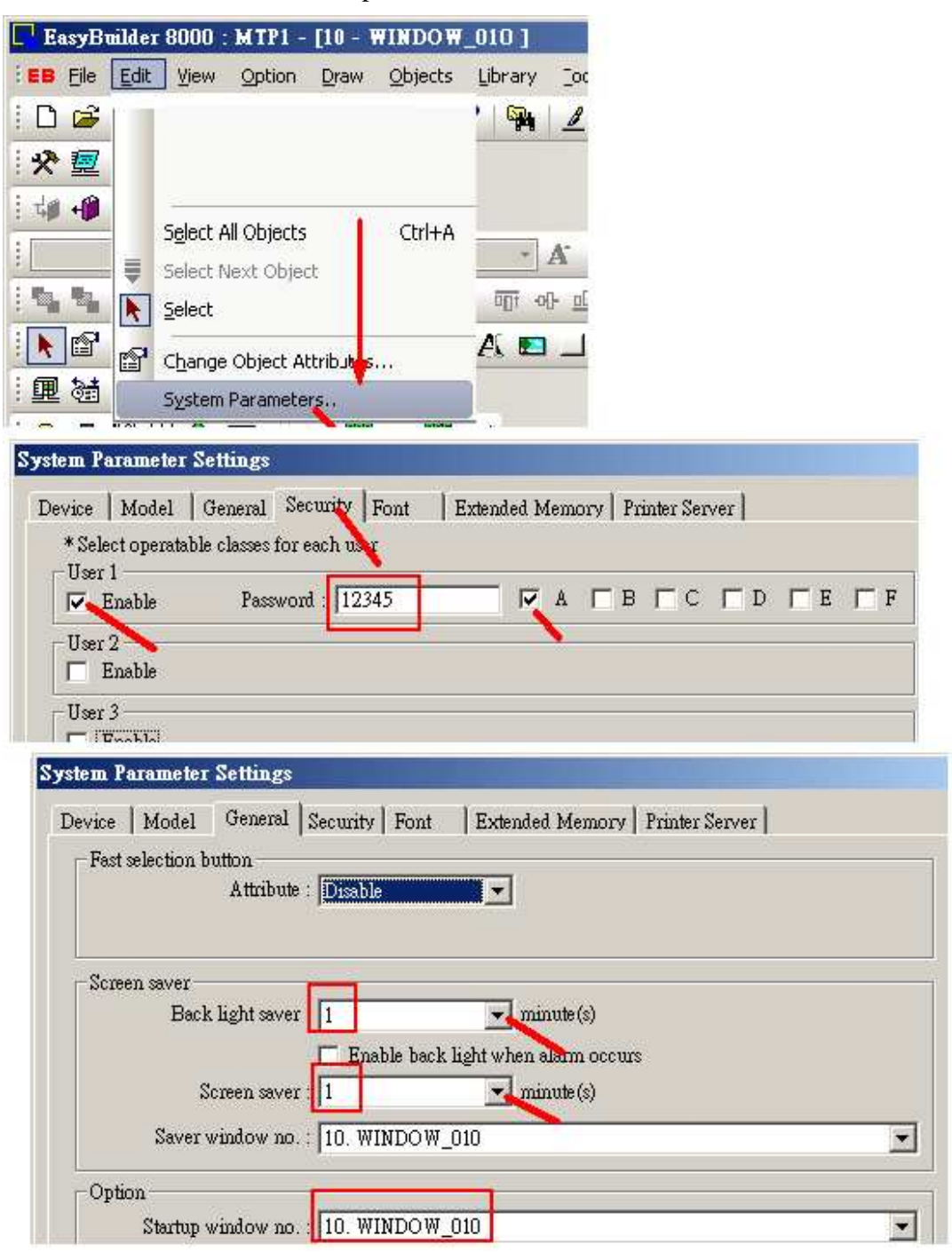

Then create the "11" window.

| 8<br>9<br>⊕- <u>*10:</u> 1 | WINDOW 019 | Mouse<br>Fright click |
|----------------------------|------------|-----------------------|
| 11 -                       |            |                       |
| - 12                       | New        |                       |
| 13                         | Open       |                       |
| 14                         | Close      |                       |
| 15                         | 5.1.4      |                       |
| - 16                       | Delete     |                       |
| 17                         | Settings   |                       |
| i                          |            |                       |

Then create one "Page 2" text and one "Logout" function key in the "11" window as below to switch to the "10" window.

| Image: Image 2         Image 2         Function Key                                               |
|---------------------------------------------------------------------------------------------------|
| Function Key Object's Properties                                                                  |
| General Security Shape Label Profile Description :                                                |
| <ul> <li>Change full-screen window</li> <li>Display popup window</li> </ul>                       |
| Window no. : 10. WINDOW_010                                                                       |
| C Return to previous window C Close window                                                        |
| ASCII/UNICODE mode<br>O [Enter] O [Backspace] O [Clear] O [Exc]<br>O [ASCII] / [UNICODE]          |
| <ul> <li>Screen hard copy</li> <li>* Please select a printer type in system parameters</li> </ul> |
| Notification Enable                                                                               |

In the "10" window, create two "text" - "User No." and "Password" and create two "Number Input" and one "Function Key" to switch to the "11" window. The upper "Numeric Input" is for entering the User No. (1 to 12). Its "PLC name" is "Local HMI", "Device type" as "LW-9219" and using "Keyboard window no" of "50", data format is "16-bit". The lower "Numeric Input" is for password. Its "PLC name" is "Local HMI", "Device type" as "LW-9220" and using "Keyboard window no" of "52". data format is "32-bit". Remember to check on "Mask" for the lower "Numeric Input".

| lumeric Input Object's Properties                |                                                     |
|--------------------------------------------------|-----------------------------------------------------|
| General Numeric Format   Security   Shape   Font | umeric Input Object's Properties                    |
| Description :                                    | General Numeric Format Security Shape Font Profile  |
| Read address 2                                   | Display                                             |
| PLC name Local HMI                               | - Number of digits                                  |
| Device type LW-9219 (16bit) : user no. (1~12)    | Left of decimal Pt : 2 - Right of decimal Pt : 0    |
| Address LW9219 🔽 System                          | Bertor declinarit. 12 8 Kightor declinarit. 10      |
| tag<br>3                                         | Scaling option                                      |
| Notification                                     | Limits                                              |
| Linable                                          | O Direct C Dynamic limits                           |
| Keyboard<br>5 🔽 Use an external keyboard         | Input low 1 Input high 12                           |
| Window no. : 50. Keypad 1 - Integer              | 10 11                                               |
| User No. : ##<br>Password : ******               | FK_0     Login     key to switch to the "11" window |
| Tumeric Input Object's Properties                | Numeric Input Object's Properties                   |
| General Numeric Format   Security   Shape   Font | General Numeric Format Security Shape Font Profile  |
| 1 Description :                                  | Display 6                                           |
|                                                  | Data format : 32-bit Unsigned 🚽 🔽 Mask              |
| Read address                                     | Number of digits 7 8                                |
| PLC name Local HMI                               | Left of decimal Pt. : 9 🔤 Right of decimal Pt. : 0  |
| Device type LW-9220 (32bit) : password           | 9 10                                                |
| Address LW9220 🔽 System                          | Do conversion                                       |
| - Notification                                   | Limits                                              |
| Enable                                           | C Direct C Dimenia limite                           |
| Keyboard                                         |                                                     |
| 5 Uan external keyboard                          | Input low 0 Input high 999999999                    |
| Window no. : 52. Keypad 3 - Integer              | 11 12                                               |

Getting Started: Touch-8000 HMI Linking ICP DAS PAC and M-7000 I/O Modules

The "Login" Function key to switch to the "11" window in the previous page must set as the following figure. Set the "Object class" as "Class A" and check the "display warnning message if access denied"

| Function Key Object's Properties                                                                                                    | × |
|----------------------------------------------------------------------------------------------------|---|
| General       Security       Shape       Label       Profile         Description :                                                                                                  |   |
| Function Key Object's Pronerties                                                                                                    | x |
| General Security Shape Label Profile Safety control Min. press time (sec) : 0                                                                                                    |   |
| Display confirmation request Max. waiting time (sec) : 10                                                                                                    |   |
| Interlock Use interlock function                                                                                                    |   |
| User restriction<br>Object class : Class A<br>Disable protection permanently after initial activation<br>Display warning message if access denied<br>Make invisible while protected |   |

Then please create one "Set Word" in the "10" window as the following. Set "PLC name" as "Local HMI", "Device type" as "LW-9220" and 32-bit Unsigned, "Set Style" as "Set when window opens", "Set value" as "0". This "Set Word" should be invisible, so do not check the "Use shape" and "Use picture".

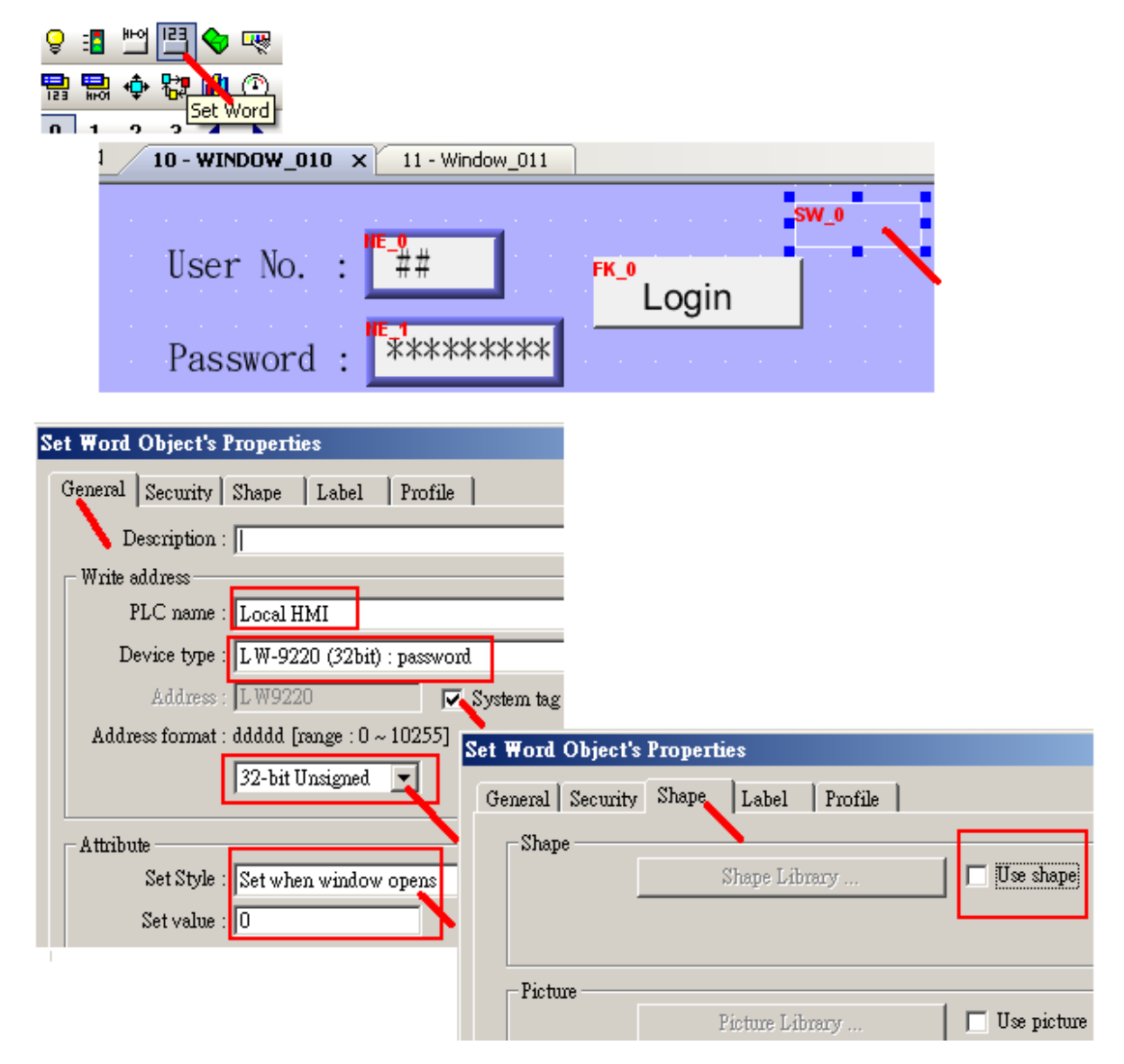

We don't want to display any number when entering the password. So delete the ASCII Display of the "52" Keypad.

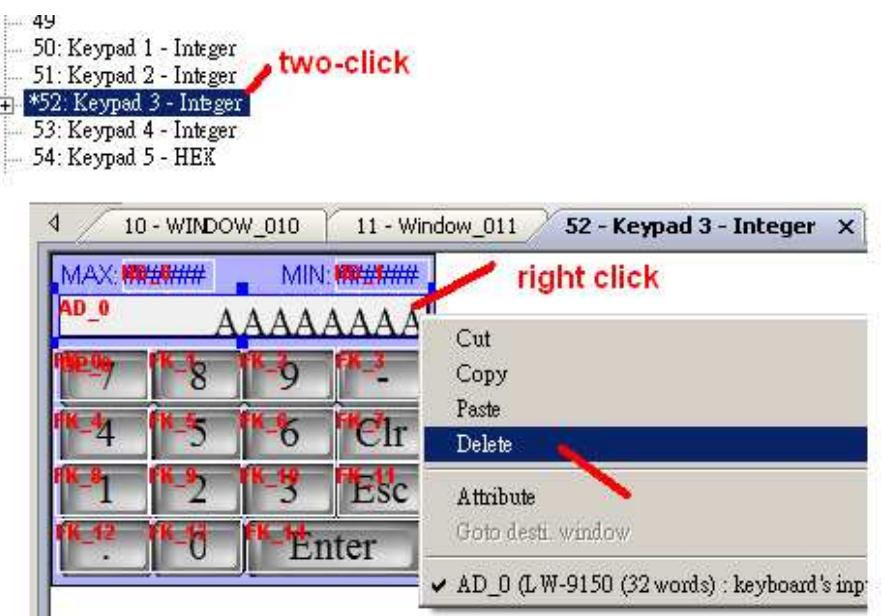

Then after compilling, download the HMI project to the Touch-8000, please test it as the following. You can see if the User No. and Password is correct, then touch at "Login" will switch to the "11" window.

| User No.<br>Password | : 1<br>: *****          |   | Login | √ 3 |
|----------------------|-------------------------|---|-------|-----|
| MAX:****             | MIN:000000              | 2 |       |     |
| 4 5<br>1 2<br>. 0    | 6 Clr<br>3 Esc<br>Enter |   |       |     |

### 2.4.1: Setting password protection for single object

Each HMI object may use security function to protect itself. For example, the following "Set Bit" object can be operated only for the User No. with "Class B" checked. User login with other class is impossible to operate it.

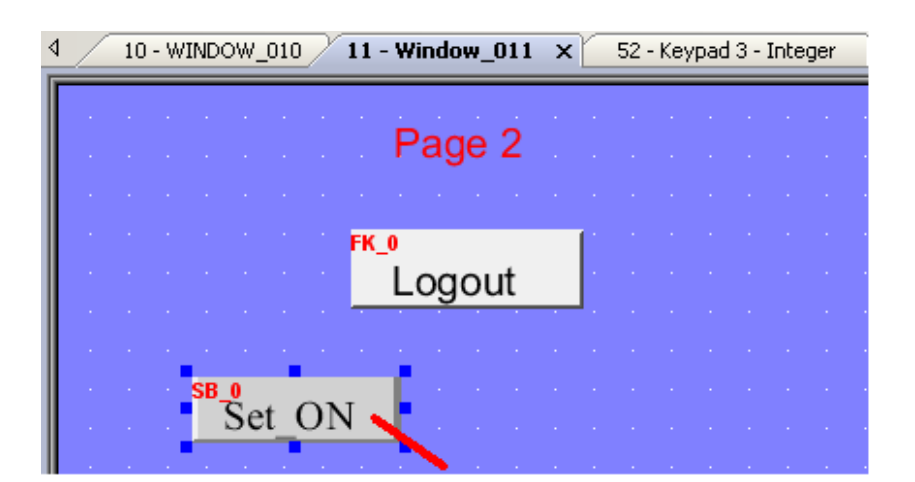

| Set Bit Object's Properties                                                            | <u>×</u>                     |
|----------------------------------------------------------------------------------------|------------------------------|
| General Security Shape Label                                                           | Profile                      |
|                                                                                        |                              |
| Interlock                                                                              |                              |
| 🔽 Use interlock function                                                               |                              |
|                                                                                        |                              |
| User restriction                                                                       |                              |
| Object class : Class B                                                                 |                              |
|                                                                                        |                              |
| 📃 🔲 Disable protection permanen                                                        | tly after initial activation |
| <ul> <li>Disable protection permaner.</li> <li>Display warning message if a</li> </ul> | access denied                |

# 2.5: Display local language on HMI objects

User can display local language of many countries on the Touch-8000 HMI. For example, the English, Chinese, ... When you edit the text of your HMI objects on the Easybuilder 8000 software, just type it by using your local language.

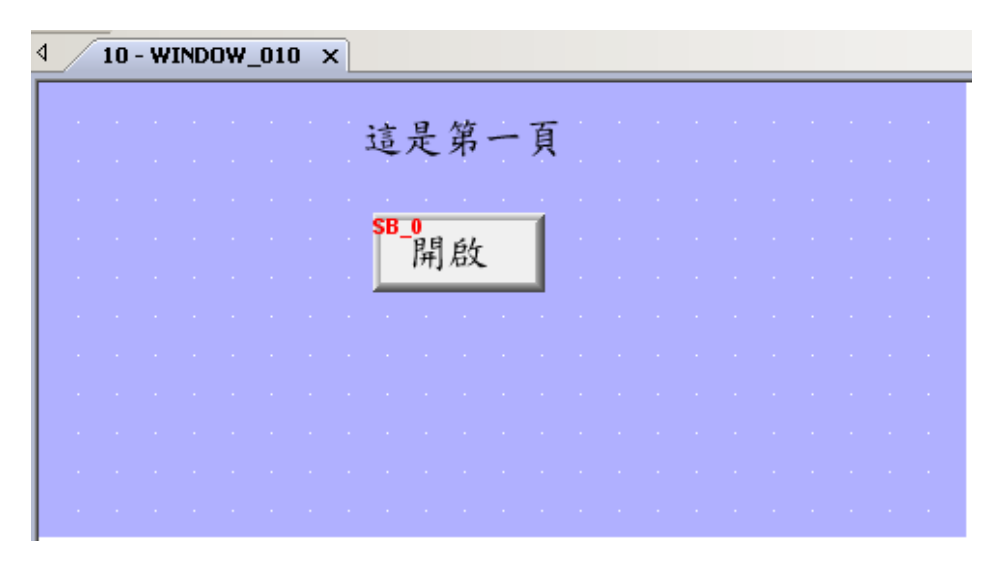

### 2.6: Scaling an integer value or a real value

In some application, user may want to scale an integer value or a real value to become an engineering value and then displayed on the HMI screen.

For example, to scale the integer value (-32768, +32767) to become (-10.00, +10.00). Here using the same Touch-8000 project we have created in the Chpater 1.3.2 > step 12 and step 13. Please modify the "Numeric Display" as the following figure. Modify the "Data format" as "16-bit Signed", "Left of decimal Pt" as 3, "Right of deciaml Pt" as 2. Then check the "Do conversion" and entering "Engineering low" as "-10.00", "Engineering high" as "+10.00", "Input low" as "-32768", "Input high" as "+32767"

| Set_O     |                                                                          |   |
|-----------|--------------------------------------------------------------------------|---|
| ND_1      | lew Numeric Display Object                                               | × |
| ######### | General Numeric Format Shape Font                                        |   |
| Set VAL1  | Display Data format : 16-bit Signed  Mask Number of digits               |   |
|           | Left of decimal Pt. : 3 Right of decimal Pt. : 2                         |   |
|           | Scaling option<br>Engineering low -10.00<br>Engineering high : +10.00    |   |
|           | Limits                                                                   | - |
|           | O Direct O Dynamic limits      Input low : -32768      Input high +32767 |   |

Then when you re-compile and download this project. You can see the original value of "16383" is scaling to be "5.00".

|        |          | MAX:*              |   | MIN:<br>163 | 83  | Goto Page2 |
|--------|----------|--------------------|---|-------------|-----|------------|
| OFF    | Set_     | Z                  | 8 | 9           | -   |            |
|        | Ser      | 4                  | 5 | 6           | Clr |            |
| 5.00   | <b>-</b> | 1                  | 2 | 3           | ESC |            |
| Set VA | AL1      | $\overline{\cdot}$ | 0 | En          | ter |            |

### 2.7: Touch-8000 linking M-7000 I/O modules.

The project file of this example : Touch-8000 CD-ROM:\napdos\touch8000\example\touch\_02.mtp

The Touch-8000 can use its COM1:RS-485 and COM3: RS-485 and COM2:RS-232 plus one I-7520R (RS-232 to RS-485 conveter) to connect many M-7000 I/O modules.

M-7000: <u>http://www.icpdas.com/products/Remote\_IO/m-7000/m-7000\_list.htm</u> I-7520R: <u>http://www.icpdas.com/products/Industrial/communication\_module/communication\_list.htm</u>

Recommend connect no more than 7 controllers or M-7000 I/O modules in each Touch-8000 's RS-485 port (2-wire).

| Touch-8000 COM1: RS-485 | ICP DAS controller or M-7000 | ICP DAS controller or M-7000 |
|-------------------------|------------------------------|------------------------------|
| 2 Data +                | Data +                       | Data +                       |
| 1 Data                  | Data                         | Data -                       |
| Touch-8000 COM3: RS-485 | ICP DAS controller or M-7000 | ICP DAS controller or M-7000 |
| 9 Data +                | Data +                       | Data +                       |
| 6 Data                  | Data                         | Data -                       |
| Touch-8000 COM2: RS-232 | I-7520R                      | ICP DAS controller or M-7000 |
|                         | (RS-232 to RS-485 conveter)  |                              |
| 6 RXD                   | 2 TXD Data +                 | Data +                       |
| 4 TXD                   | — 3 RXD Data - —             | — Data -                     |
| 5 GND                   | 5 GND                        |                              |

Note: If you are not familiar with the Touch-8000 programming, please read Chapter 1.2 to 1.4 first.

Here we are going to build an Touch-8070T HMI project and use its COM3: RS-485 to connect one M-7017R (Addr or station No. = 1, Comm. Parameter = 9600, 8, N, 1) and one M-7067D (Addr or station No. = 2, Comm. Parameter = 9600, 8, N, 1).

1. First doing initial setting for every M-7000 I/O module by the DCON utility one by one. Please connect PC 's RS-232 port to one I-7520R then connect to only one M-7000 to do the initial setting. Before doing initial settings , please switch the Dip on the back of the M-7000 module to the "INIT" position (Some may have no dip switch, then wire its "INIT\*" to GND) and then power on the M-7000 and I-7520R.

| PC (RS-232) | M-         |               | M-7000 |        |
|-------------|------------|---------------|--------|--------|
| 9-Pin DSUB  | (RS-232 to | o RS-485 conv | veter) |        |
| 2 RXD       | 2 TXD      | Data +        |        | Data + |
| 3 TXD       | 3 RXD      | Data -        |        | Data - |
| 5 GND       | 5 GND      |               |        |        |

Then run the DCON utility in your PC to do the initial setting as listed in the next page. Recommend to use the DCON utility version 5.1.2 or later version. It can be downloaded at <u>ftp://ftp.icpdas.com/pub/cd/8000cd/napdos/driver/dcon\_utility/setup/</u> Run DCON utility and the set proper "COM Port" setting. (The port No. should be your PC 's port No. it can be COM1, COM2, or other COM number)

| 🕨 🛅 ICPDAS        | 🕨 🕞 DCON_Utility 🔸 🖉 DCON_Utility 🖕                                                                                               |
|-------------------|----------------------------------------------------------------------------------------------------|
|                   |                                                                                                    |
| DCON_UTILITY      | _YER[505] The Found Out I-7000/8000 :                                                                                             |
| File COMPort Sear | ch Run Terminal Language Help                                                                                                    |
|                   |                                                                                                    |
| module Addres     | s Baudrate: Checksum format S                                                                                                    |
|                   | Select the COM Port and Baud Rate                                                                                                 |
|                   | COM to search: Time Out Setting :                                                                                                 |
|                   | COM1 900 ms                                                                                                    |
|                   |                                                                                                    |
|                   | Baud Rate Option                                                                                                    |
|                   | 921600       460800       230400       115200         57600       38400       19200       9600         4800       2400       1200 |
|                   |                                                                                                    |
| Ī                 | Protocol Option                                                                                                    |
| •                 | 🔽 DCON 🔽 Modbus RTU 🔲 Modbus ASCII                                                                                                |
|                   | Checksum Option                                                                                                    |
|                   | 🔽 Disable 🛛 🗹 Enable                                                                                                    |
|                   | -Parity Option:                                                                                                    |
|                   | 🔽 None 🔲 Even 🔲 Odd                                                                                                    |
|                   | Cancel Ok                                                                                                    |

Then set "Start" as 0, "End" as 255 and the click on "Start Search" to search the only one connected M-7000 module. Its address must be 0 because it is in initial mode. (The Dip on the back is set on "INIT" position before power it up)

| YER[505] The Found Out I-7000/8000 module |                    |  |  |  |  |  |  |
|-------------------------------------------|--------------------|--|--|--|--|--|--|
| ı Run Terminal Language Help              |                    |  |  |  |  |  |  |
|                                           | Start 0 End 255    |  |  |  |  |  |  |
| Bau Start Search ecksum format            | Status Description |  |  |  |  |  |  |

When the Address 0 (or called station No. 0) is found as the following figure, click on "Stop" to stop searching and the click on the Module name to do further setting.

| DCON_U     | JTILITY_V  | ER[505] Th | e I/O Modul | es Found |        |
|------------|------------|------------|-------------|----------|--------|
| File COM H | ort Search | Run Termi  | nal Languag | e Help   |        |
|            | ∄₿         |            | 腔           |          | Start  |
| module     | Address    | Baudrate:  | Checksum    | format   | Status |
| 7017R      | 0[0]       | 9600       | Disable     | N,8,1    |        |
|            | 2          |            |             |          |        |

Then select "Protocol" as "Modbus RTU", set proper "Address" (station No. 1 to 247, every M-7000 in the same RS-485 network should have different Address number), proper baudrate (every M-7000 in the same RS-485 network should have the same baudrate). And if the M-7000 has other necessary settings, please set it. (Don't mind at the "Checksun" and "Dataformat", it will auto-switch to "2's Complement" and "Enable" when selecting the "Modbus RTU" after the setting)

| Configuration for 7017R Module Version: B200 |                |   |                                                                      |  |  |  |  |
|----------------------------------------------|----------------|---|----------------------------------------------------------------------|--|--|--|--|
| - Configuration                              | Setting:       |   | Channel Enable/Disable Setting:                                      |  |  |  |  |
| Protocol:                                    | Modbus RTU     | - | CH:0 FFFF (000.000)                                                  |  |  |  |  |
| Address[dec]:                                | 1              | 1 |                                                                      |  |  |  |  |
| Baudrate:                                    | 9600           | - | I CH:5 0000 (000.000]                                                |  |  |  |  |
| Checksum                                     | Enable         | • | CH:2 0000 [000.000]                                                  |  |  |  |  |
| Dataformat:                                  | 2's Complement | - | CH:3 0000 (000.000) CH:7 0000 (000.000)                              |  |  |  |  |
| Input range:                                 | [08] +/- 10 V  | - | 2                                                                    |  |  |  |  |
| Filter Setting:                              | 60Hz 3         | - |                                                                      |  |  |  |  |
| Mode:                                        | Normal Mode    | • |                                                                      |  |  |  |  |
| Parity Option:                               | None Parity    |   | Modbus Response Delay Time Setting Delay Time: 0 (0 ~ 30 ms) Setting |  |  |  |  |
|                                              |                |   | 4                                                                    |  |  |  |  |

If all settings are correct, the following window will pop-up. Then please un-plug this M-7000 and switch it back to "Normal" mode (Not "INIT" mode). Then do initial setting for next M-7000. **Every M-7000 must do the initial setting before they can be connected by the Touch-8000 HMI**.

| 7017R -> Setting Communication Parameters OK:                                                                                                    |
|----------------------------------------------------------------------------------------------------|
| Setting Baud Rate, Checksum or Protocol OK!! Please do following steps<br>Step1. Disconnect INIT*Pin from GND Pin.<br>or adjust the Dip Switch to Normal side.<br>Step2. Power off then Power on the module.<br>Step3. Search the module again. |
| []                                                                                                    |

#### Important note for some M-7000 Input modules:

If your M-7000 module is not in the below lists, please go ahead to the step 2.

After the above initial setting is finished, please give below Modbus command to below M-7000 modules 's Digital input channels to invert them.

01 46 29 01 (4-byte command, each byte is 2 Hex-number)

The first byte is the M-7000 Address number been set by DCON utility, it may be 01, 02, 03, ..., 0F, ... to F7 depends on your setting of the related M-7000. The other 3 bytes "46 29 01" should be always same.

|         | M-7000 Modules should be inverted |         |   |         |   |          |           |   |  |
|---------|-----------------------------------|---------|---|---------|---|----------|-----------|---|--|
| M-7041  | ,                                 | M-7044  | , | M-7050  | , | M-7053   | , M-7060  | , |  |
| M-7063  | ,                                 | M-7065  |   |         |   |          |           |   |  |
| M-7041D | ,                                 | M-7044D | , | M-7050D | , | M-7053D, | M-7060D , |   |  |
| M-7063D | ,                                 | M-7065D |   |         |   |          |           |   |  |

#### Please Do Not give the upper command to other M-7000 modules which are not in the above lists.

Steps to invert the digital input channels:

Power on the M-7041 or M-7044 or M-7050 or M-7053 or M-7060 or M-7063 or M-7065. Run DCON utility to search the module first. If module is found, stop searching. Make sure the Module name is one of M-7041 or M-7044 or M-7050 or M-7053 or M-7060 or M-7063 or M-7065. Then goto "Terminal" - "Single Line"

| DCON Utility Ver. 4.4.2                                 |    |
|---------------------------------------------------------|----|
| File COM Port Search Run Terminal Help                  |    |
| The I/O Modules Found Single Line                       |    |
|                                                         |    |
| Module Address Baudrate Checksum Description            |    |
|                                                         |    |
|                                                         |    |
|                                                         |    |
|                                                         |    |
|                                                         |    |
|                                                         |    |
|                                                         |    |
| Searching Status:                                       |    |
| COM Port: COM 3 Address: 02[dec] 2[hex] Baud Rate: 9600 |    |
|                                                         |    |
|                                                         |    |
| 下午 02:39                                                | 1. |

Select the correct baudrate, Protocol should be set to "MRTU". Then type in the inverted command as below, the first byte should be the Module's Address number. It can be 01 to F7. And then click "Go". If the response is "01 46 29 …", it means command succeed. Power off this M-7000 module. And it is well configured.

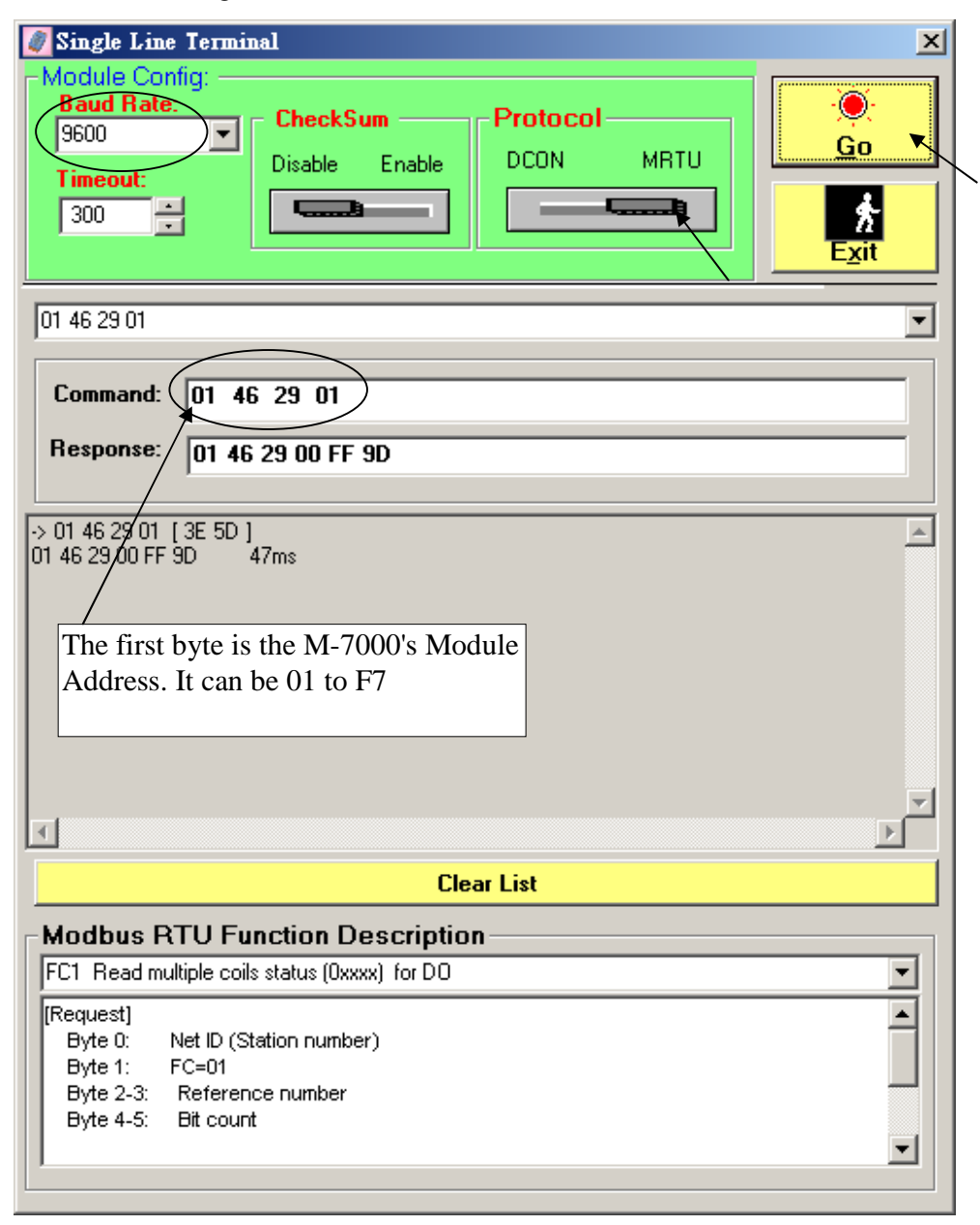

2. Set proper "System Parameter Settings" in the Easybuilder 8000 software. (If are not not familiar with the Easybuilder 8000 software, please read Chapter 1.2, 1.3 and 1.4).

Please create one new device . This example is create one "Modbus RTU (zero-based addressing)" device in COM3 with COM parameter as "RS-485 2W", "9600, N, 8, 1" (the same setting as the connected M-7000).

**Note**: The PLC type must set as "Modbus RTU (zero-based addressing)" if connecting the M-7000 I/O modules. Because they are using the 0-base addressing. They are not like the ISaGRAF controllers using the normal addressing (Modbus RTU).

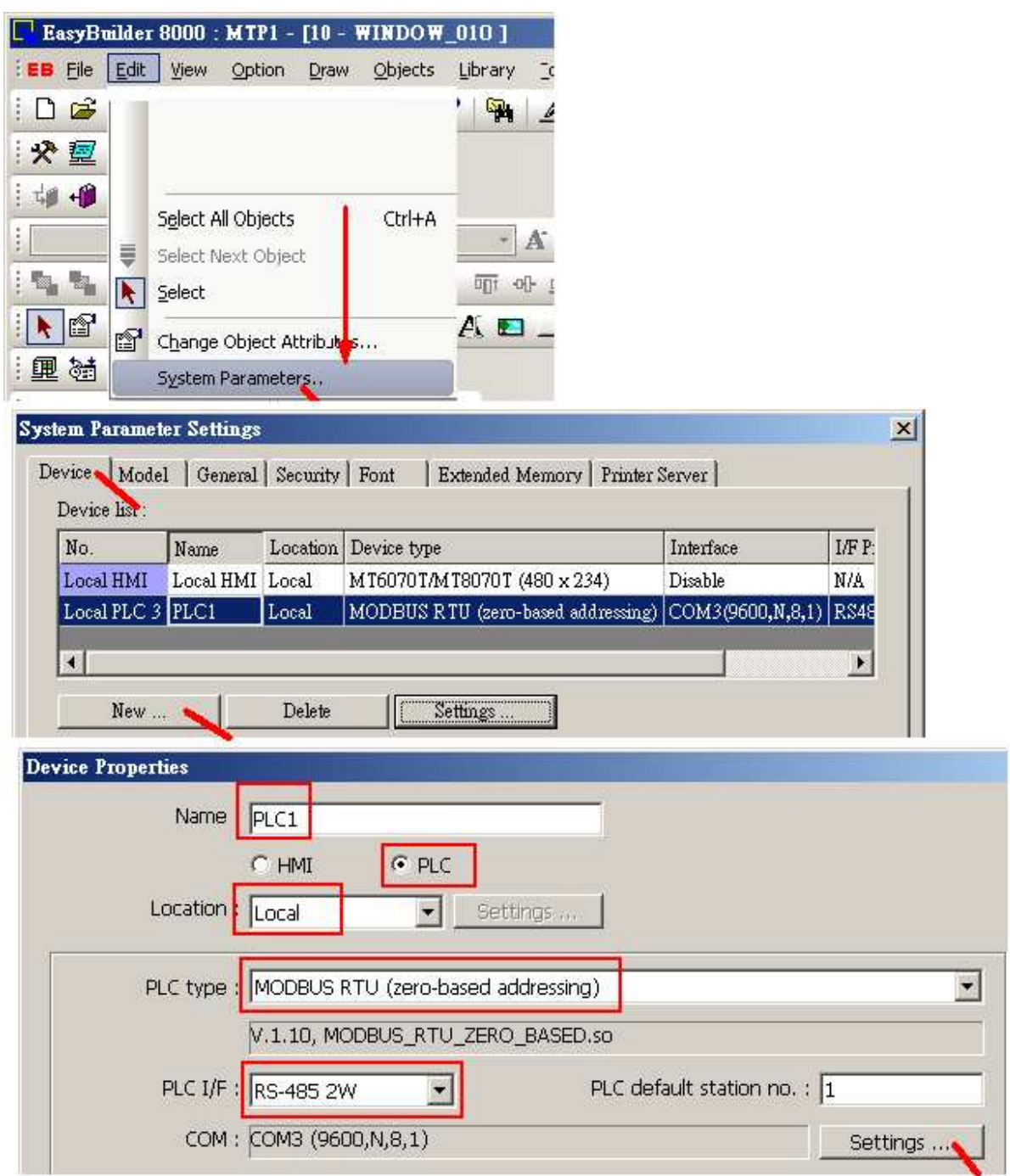

3. In this example, we are connecting one M-7017R (station No. is 1) and one M-7067D (station No. is 2). First create one "Numeric Display" and one "Bit Lamp" for detecting the communication state of the M-7017R. Please set the "Bit Lamp" 's state 0 with a Label "Err" and state 1 with a Label "Ok".

**Note**: For M-7000, "**3x**" is for Analog input modules, "4x" is for Analog output modules, "1x" is for Digital Input modules, "0x" is for Digital output modules.

| 🔤 🕮 🚥 🛄 💷 | Numeric Display Object's Properties                                                                                                    |
|-----------|----------------------------------------------------------------------------------------------------|
|           | General Numeric Format Shape Font Profile                                                                                                    |
|           | Description :                                                                                                    |
|           | Read address<br>PLC name : PLC1<br>Device type : 3x<br>Address : 1#0<br>• WINDOY_010 ×<br>• Set State 0 's Label as 'Err'<br>Set State 1 's Label as 'Ok' |
|           | Bit Lamp Object's Properties                                                                                                    |
|           | General Shape   Label Profile   LB-9801 is getting the                                                                                                    |
|           | Description : of COM3, station No. 1                                                                                                    |
|           | Read address                                                                                                    |
|           | PLC name : Local HMI                                                                                                    |
|           | Device type : LB-9801 : PLC 3 status (SN1, COM3), set on to r                                                                                             |
|           | Address : LB9801 System tag                                                                                                    |

We don't want to display this "Numeric Display", so please move the "Bit Lamp" to covert it as below.

| 4   | 10 - WI | INDO | W_ | 010      | ) > | <u>د</u> _ |  |
|-----|---------|------|----|----------|-----|------------|--|
|     |         | _    | _  |          |     |            |  |
|     | BL_9    | rr   |    | £.       |     |            |  |
|     |         |      |    | <b>.</b> |     |            |  |
|     | 1       |      |    |          |     |            |  |
| · · |         |      |    |          |     |            |  |
|     |         | •    |    |          |     |            |  |
|     |         |      |    |          |     |            |  |

Then create two "Bit Lamp" as the following to detect the communication state of the M-7067D. Please set the second "Bit Lamp" 's state 0 with a Label "ERR" and state 1 with a Label "OK".

**Note**: For M-7000, "3x" is for Analog input modules, "4x" is for Analog output modules, "1x" is for Digital Input modules, "**0x**" is for Digital output modules.

| Ox is for M-7000<br>digital output. | Bit Lamp Object's Properties<br>General Shape Label Profile<br>Description : |                                                                         |
|-------------------------------------|------------------------------------------------------------------------------|-------------------------------------------------------------------------|
| 2#0 means station                   | PLC name   PLC1                                                              | 1                                                                       |
| No. is 2                            |                                                                              |                                                                         |
| Modbus addr. is 0                   | Device type : Ox                                                             |                                                                         |
|                                     | Address : 2#0                                                                |                                                                         |
|                                     | Set s<br>BERR                                                                | state 0 's Label as 'ERR'<br>state 1 's Label as 'OK'                   |
|                                     | General Shape Label Profile<br>Description :                                 | LB-9802 is getting the<br>communication state<br>of COM3, station No. 2 |
|                                     | - Read address                                                               |                                                                         |
|                                     | PLC name Local HMI                                                           |                                                                         |
|                                     | PLC name : Local HMI                                                         | 2 status (NP2_COM2) as ton to mit                                       |
|                                     | PLC name   Local HMI<br>Device type   LB-9802 : PLC :                        | 3 status (SN2, COM3), set on to reb                                     |

Then move the lower "Bit Lamp" to covert the upper one as below.

| 4 | 10 - | W   | IND | DW. | _010 | 0 > | <  |   |   |     |  |
|---|------|-----|-----|-----|------|-----|----|---|---|-----|--|
|   |      |     |     |     |      |     | _  |   |   |     |  |
|   | B    | L_0 | Ēr  | r   | 1    |     | ВĘ | ъ | Þ | £., |  |
|   |      |     |     |     |      |     |    |   |   | Γ.  |  |
|   |      |     |     |     |      |     |    |   |   |     |  |
|   |      |     |     |     |      |     |    | 1 |   |     |  |
|   |      |     |     |     |      |     |    |   |   |     |  |

We have set the M-7017R by DCON utility to measure "+/- 10V" and Addr. As 1 (means station No. is 1). So here please create one text as "Ch.1" and one "Numeric Display" as the following figure to get the Ch.1 value (1#0 means station No. 1, Modbus addr. 0) and convert it from (-32768, +32767) to (-10.00, +10.00) Volt.

**Note**: For M-7000, "**3x**" is for Analog input modules, "4x" is for Analog output modules, "1x" is for Digital Input modules, "0x" is for Digital output modules.

| Image: Constraint of the second second se | <pre> 4 10 - WINDOW_010 ×  BL_0Err BERR Ch.1 ####.### </pre>                                                                                                    |
|----------------------------------------------------------------------------------------------------|----------------------------------------------------------------------------------------------------|
| General Numeric Format S Description : Read address PLC name : PLC1 Device type : 3x Address : 1#0                                                                                                    | General Numeric Format Shape Font Profile Display Data format 16-bit Signed Under of digits Left of decimal Pt : 3 Right of decimal Pt 2 Scaling option Engineering low : -10.00 Limits |
|                                                                                                    | O Direct O Dynamic limits      Input low : -32768      Input high 32767                                                                                                    |

Then please create other text and Numeric Display as the following to get Ch.2 to 8 's analog input value. Copy from the first one and paste to Ch.2 to Ch. 8 .

| ا <mark>تہ</mark><br>Ch.1 <mark>]</mark> # | Err            | <sup>®</sup> ERR | Usi<br>the<br>1 | ing mou<br>se two d | se t<br>obje | o sele<br>cts | ect    |              |                          |
|--------------------------------------------|----------------|------------------|-----------------|---------------------|--------------|---------------|--------|--------------|--------------------------|
|                                            | a a a a        |                  |                 | 📴 EasyBı            | uilde        | : 8000 :      | MTP3.n | atp - [1     | 0 - WINDO                |
| EasyBu                                     | ilder 8000 : M | TP3.mtp - [1]    | D - WIN         | EB File             | Edit         | ⊻iew          | Option | <u>D</u> raw | <u>O</u> bjects <u>I</u> |
| EB File                                    | Edit View C    | ption Draw       | Objects         | ) 🗅 💕               | Ω            | <u>U</u> ndo  |        |              | Ctrl+Z                   |
| : D 🚅                                      | <u> </u>       |                  | Ctrl+Z          | : 🛠 👳               | <u>_</u>     | <u>R</u> edo  |        |              | Ctrl+Y                   |
| · • • •                                    | <u>R</u> edo   |                  | Ctrl+Y          | : tø +Ø             | Ж            | Cu <u>t</u>   |        |              | Ctrl+X                   |
| : • ==<br>:                                | X Cut          |                  | Ctrl+X          | Arial               | Ē            | ⊆ору          |        |              | Ctrl+C                   |
| : <b>49 H</b>                              |                |                  | CMLC            | : Ba Da             |              | Multi, Co     | ору    |              |                          |
| Arial                                      | HE CODA        |                  | CultC           | <u>: '6 '6</u>      | 6            | Paste         |        |              | Ctrl+V                   |
|                                            |                | 2                |                 | : 📐 🔊               |              | _             | 3      |              |                          |

Remember to modify each Numeric Display 's "Address" to a proper value. Ch.1 is using 1#0, Ch.2 is 1#1, Ch.3 is 1#2, Ch4. Is 1#3, Ch.5 is 1#4, Ch.6 is 1#5, Ch.7 is 1#6, Ch.8 is 1#7.

| 10 - WINDOW_010                     | ×                                      |
|-------------------------------------|----------------------------------------|
| <sup>BL_0</sup> Err                 | <sup>B</sup> ERR                       |
| Ch.1 ####.##                        | Ch.5 ######                            |
| Ch.2 ######                         | Ch.6 ####.##                           |
| Ch.3 ####.##                        | Ch.7 ####.##                           |
| Ch.4 ###.##                         | Ch.8 <mark>###.##</mark>               |
| Numeric Dieplay Object's Properties |                                        |
| Rumeric Display Object's Fit perhes | Numeric Display Object's Properties    |
| General Numeric Format Shape Font   | General Numeric Format Shape Font Prof |
| Description :                       | Description :                          |
|                                     |                                        |
| Read address                        | Read address                           |
| PLC name : PLC1                     | PLC name : PLC1                        |
| Device type : 3x                    | Device type : 3x                       |
| Address: 1#3                        | Address: 1#7                           |

We have set the M-7067D by DCON utility as Addr=2 (means station No. is 2). Please create one "Bit Lamp" as the following figure to display the Ch.1 state of the M-7067D (2#0 means station No. is 2, Modbus addr. Is 0).

**Note**: For M-7000, "3x" is for Analog input modules, "4x" is for Analog output modules, "1x" is for Digital Input modules, "**0x**" is for Digital output modules.

|                                                    | BL_0                 | Err            | <sup>8</sup> ERF                   | i               | 2 2 2<br>2 2 2<br>2 2 2<br>2 2 2 |     |            |
|----------------------------------------------------|----------------------|----------------|------------------------------------|-----------------|----------------------------------|-----|------------|
|                                                    | Ch.1 #               | ##.##<br>## ## | Ch.5<br>Ch.6                       | ###.1<br>####.1 | ## <b> </b>                      | OFF | )          |
|                                                    | Ch.3                 | ##.##          | Ch.7                               | ####.i          | ##                               |     |            |
| Bit Lamp Object's                                  | Ch.4 #<br>Properties | ###.##         | Ch.8                               | !:###<br>/      | #                                | 2.4 | 2 1        |
| Description                                        | : []                 | Bit Lamp Ol    | ject's Proper                      | rties           | 1                                |     |            |
| Read address<br>PLC name<br>Device type<br>Address | PLC1<br>0x<br>2#0    | Shape -        |                                    | Shape L         | ibrary 🕚                         |     | 🔽 Use shap |
| Shape Librar<br>Library :<br>button1               | y<br>A               |                |                                    | State :         | 0                                |     |            |
| button2<br>System Fra<br>System Bu<br>System La    | ame<br>ttor<br>mp    |                | 8: Untitled<br>States : 3<br>Frame | 9:<br>51        | Untitled<br>tates : 3<br>ame     |     |            |
| State 0 ~ 9                                        | State 11 ·           |                | 0                                  |                 |                                  |     |            |

Then create two "Set Bit" to switch the state of Ch.1 of M-7067D . (M-7067D is M-7000 Digital output module)

| । 💡 🖪 🕎 🖪 🗇 🔫 💈                                                                                                    | et Bit Object's Pro                                                                                                    | operties    |                                                |                                                                                                    |                                                                                                    |
|----------------------------------------------------------------------------------------------------|----------------------------------------------------------------------------------------------------|-------------|------------------------------------------------|----------------------------------------------------------------------------------------------------|----------------------------------------------------------------------------------------------------|
|                                                                                                    | General Security                                                                                                    | Shape       | Label                                          | Pro:                                                                                                    |                                                                                                    |
|                                                                                                    | Description :                                                                                                    |             |                                                |                                                                                                    | 4 D 4 O 1                                                                                                    |
| the second second second second second second second second second second second second second second second s           | PLC name :                                                                                                    | PLC1        |                                                | <b>&gt;</b>                                                                                                 | et Bit Object's Properties                                                                                                    |
|                                                                                                    | Write address —                                                                                                    | 5.4<br>     |                                                |                                                                                                    | General Security   Shape   Label                                                                                                    |
|                                                                                                    | Device type :                                                                                                    | 0x          |                                                |                                                                                                    | Safety control                                                                                                    |
|                                                                                                    | Address :                                                                                                    | 2#0         |                                                |                                                                                                    | -                                                                                                    |
|                                                                                                    | Address format :                                                                                                    | ddddd [r    | ange : O -                                     | - 6553                                                                                                    | Display confirmation request                                                                                                    |
|                                                                                                    |                                                                                                    |             |                                                |                                                                                                    | - Interlock                                                                                                    |
|                                                                                                    |                                                                                                    |             |                                                |                                                                                                    | Use interlock function                                                                                                    |
|                                                                                                    | Attribute                                                                                                    | -           |                                                | 1                                                                                                    |                                                                                                    |
|                                                                                                    | Se                                                                                                    | t style : 🛛 | Set ON                                         |                                                                                                    |                                                                                                    |
| <sup>BL_0</sup> Err<br>Ch.1 ###.## (Ch.2 ###.## (Ch.3 ####.## (Ch.3 Ch.4 ###.## (Ch.4 Ch.4 Ch.4 Ch.4 Ch.4 Ch.4 Ch.4 Ch.4 | <sup>B</sup> ERR<br>Ch.5 <sup>#######</sup><br>Ch.6 <sup>########</sup><br>Ch.7 <sup>########</sup><br>Ch.8 <sup>####################################</sup> | # <b>(</b>  | et Bit O<br>General<br>L<br>Write<br>D<br>Addr | SECON<br>bject's P<br>Security<br>Description<br>PLC name<br>address<br>evice type<br>Address<br>ess format | 11 Bor FF1<br>roperties<br>Shape Label Profile<br>PLC1<br>(Dx<br>2#0<br>t: ddddd [range : 0 ~ 65535]<br>Index<br>Write<br>Set style : Set OFF |

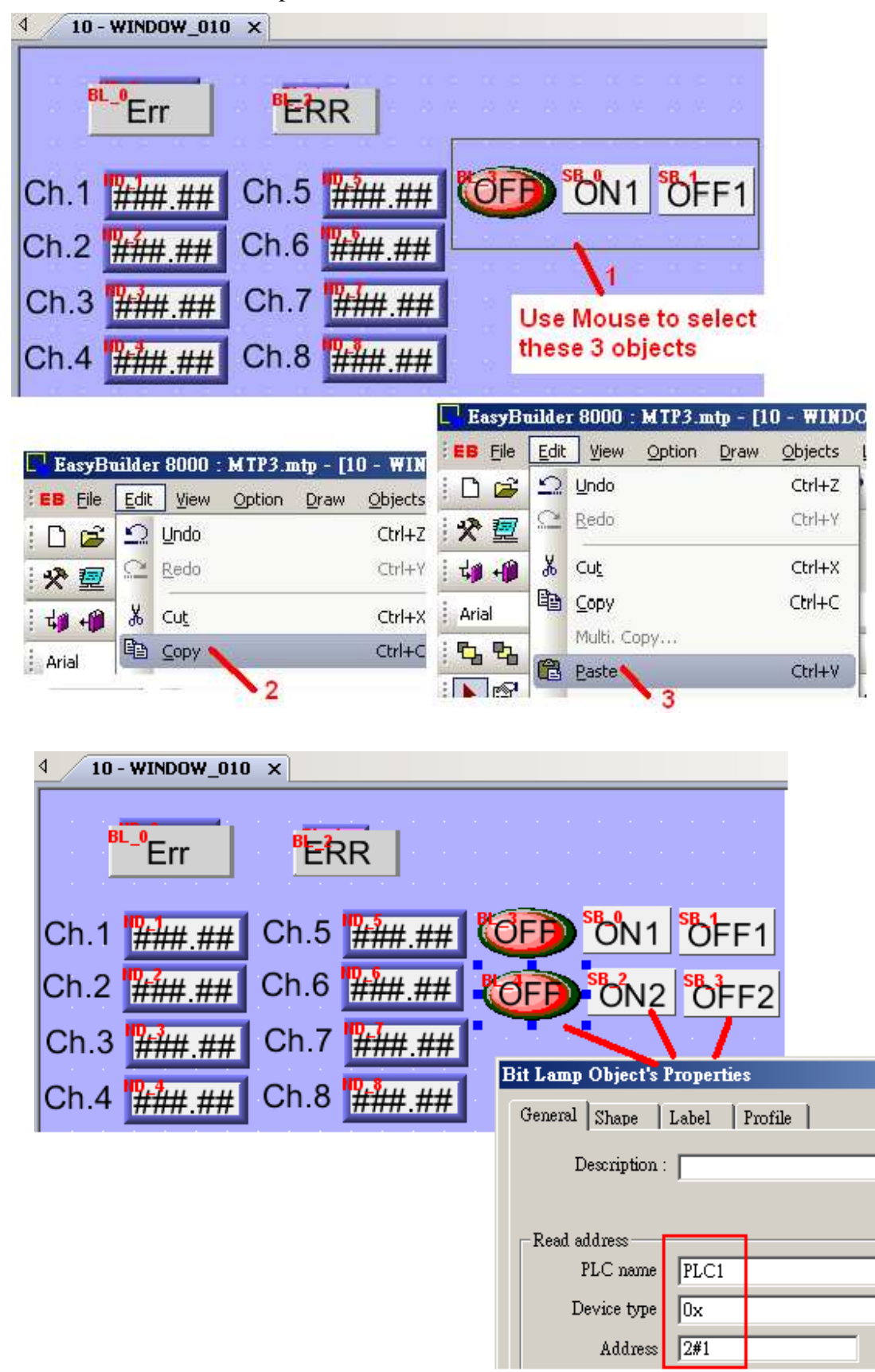

Please create one another "Bit Lamp" and two "Set bit" for Channel 2 of the M-7067D .

We have finished the touch-8000 project. Please save it, compile it and then download it to the Touch-8000 HMI. (If you are not familiar with the Easybuilder 8000 software, please refer to Chapter 1.2 thru. 1.4)

Check if you have connected the RS-485 cable well between Touch-8000 's COM3 and M-7017R and M-7067D.

| Touch-8000 COM3: RS-485 | M-7017R (Addr. 1) | M-7067D (Addr. 2) |
|-------------------------|-------------------|-------------------|
| 9 Data +                | Data +            | Data +            |
| 6 Data                  | Data              | Data -            |

Then test it. You can try to turn off the power of M-7017R or M-7067D to see if the communication state change to "Err" ("ERR"). And give for example, 5 volt to Ch.2 of the M-7017R to see if the value displayed well.

#### **Product information:**

NS-208/NS-205 : <u>http://www.icpdas.com/products/Switch/switch\_list.htm</u> ICP DAS ISaGRAF PAC: <u>http://www.icpdas.com/products/PAC/i-8000/isagraf.htm</u> WinPAC-8xx7: <u>http://www.icpdas.com/products/PAC/winpac/wp-8x47.html</u> Touch HMI: <u>http://www.icpdas.com/products/HMI/touch\_lcd/touch\_human.htm</u> M-7000: <u>http://www.icpdas.com/products/Remote\_IO/m-7000/m-7000\_list.htm</u>

### 2.8: More Topics

Please visit below web sites for more functions about the Touch-8000 series HMI.

English:ftp://ftp.weintek.com/MT8000/eng/UserManual/ > all PDF files.Chinese:ftp://ftp.weintek.com/MT8000/tw/UserManual/ > all PDF files.

For example, please refer to Chapter 7 and Chapter 13.22 for "Event log" and "Event display".

| Chapter    | Topics                           |
|------------|----------------------------------|
| 1          | EasyBuilder_8000_Installation    |
| 2          | Project_Manager_Operations       |
| 3          | Easy_to_using_EB8000             |
| 4          | MT8000_Hardware                  |
| 5          | System_Parameters                |
| 6          | Window_Operations                |
| 7          | Event_Log                        |
| 8          | Data_Sampling                    |
| 9          | Object_General_Properties        |
| 10         | Object_Secuity_Guard             |
| 11         | Index_Register                   |
| 12         | Designing_and_Using_Keypad       |
| 13         | Object                           |
| 14         | Shape_Library                    |
| 15         | Picture_Library                  |
| 16         | Group_Library                    |
| 17         | Label_Library                    |
| 18         | Address_Tag_Library              |
| 19         | Sound_Library                    |
| 20         | Ethernet_Communication_and_Multi |
| 21         | HMI_State_Controlling            |
| 22         | PLC_connecting_guide             |
| 23         | MT8000_supports_printer          |
| 24         | Transferring_Recipe_Data         |
| 25         | Macro_User                       |
| 26         | Exemplification                  |
| Appendix 2 | EasyPrinter                      |

Service : <u>service@icpdas.com</u>